# let's help each other. community network locator ULVAD

#### Go to MyLVAD.com to get started.

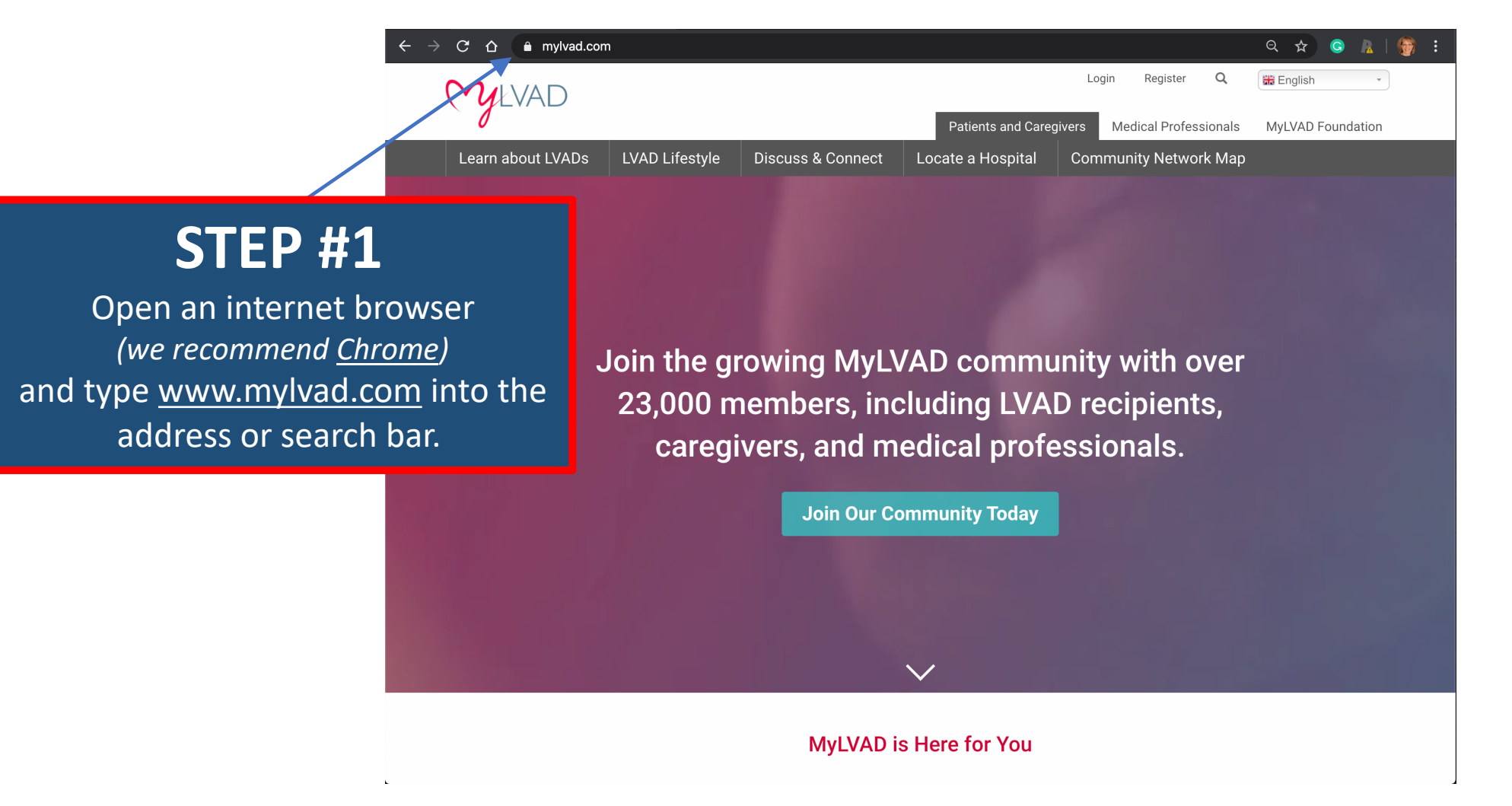

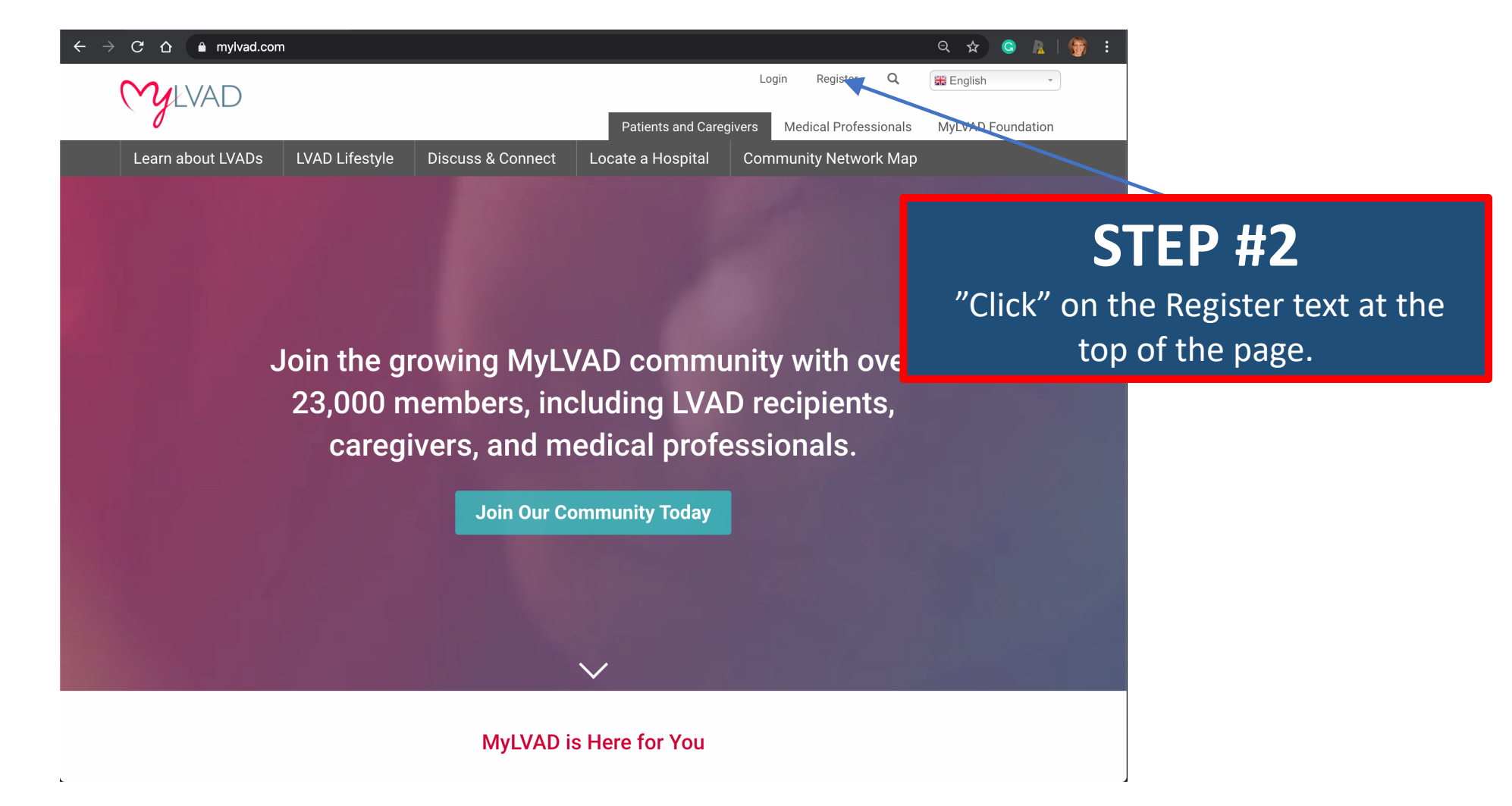

| MYLVAD            |                |       |              |      | Patients and Careg | Lo<br>ivers | gin<br>Medi | Register<br>cal Profes | Q<br>sionals | Henglish • • • • • • • • • • • • • • • • • • • |
|-------------------|----------------|-------|--------------|------|--------------------|-------------|-------------|------------------------|--------------|------------------------------------------------|
| Learn about LVADs | LVAD Lifestyle | Discu | ss & Connect | Loca | ate a Hospital     | Corr        | nmunit      | ty Netwo               | rk Map       |                                                |
| Create new accou  | nt             |       |              |      |                    |             |             |                        |              |                                                |
|                   |                |       |              |      |                    |             |             |                        |              |                                                |

| First Name<br>Last Name<br>User Type                     |                                                                                                    |
|----------------------------------------------------------|----------------------------------------------------------------------------------------------------|
| - Select a value -<br>Email address<br>Youremail@address | •                                                                                                    |
| STEP #3                                                  | t to this address. The email address is not made public and will only be used if you wish to receive a new password or wish to receive certain news or |
| Type in your First Nam                                   | et (), hyphen (), apostrophe (), underscore (_), and the @ sign.                                                                                       |
| Password                                                 |                                                                                                    |
| Password strength:                                       |                                                                                                    |

| MULVAD            |                |        |                |       | Patients and Careg | Lo<br>ivers | gin<br>Mec | Register<br>dical Profes | Q<br>sionals | Benglish • • • • • • • • • • • • • • • • • • • |
|-------------------|----------------|--------|----------------|-------|--------------------|-------------|------------|--------------------------|--------------|------------------------------------------------|
| Learn about LVADs | LVAD Lifestyle | Discu  | ss & Connect   | Loca  | te a Hospital      | Corr        | nmun       | ity Netwo                | rk Map       |                                                |
| Create new accou  | nt             |        |                |       |                    |             |            |                          |              |                                                |
|                   |                | LOG IN | CREATE NEW ACC | COUNT | RESET YOUR PAS     | SWORD       |            |                          |              |                                                |

| First Name                                                                                                    |                         |
|----------------------------------------------------------------------------------------------------|-------------------------|
|                                                                                                    |                         |
| Last Name                                                                                                    |                         |
|                                                                                                    |                         |
| - Select a value -                                                                                                    | •                       |
| Email address                                                                                                    |                         |
| Youremail@address.com                                                                                                    |                         |
| A valid email address. All emails from the system will be sent to this address. The email address<br>otifications by email. | STEP #4                 |
| Jsername                                                                                                    |                         |
| Yourusername                                                                                                    | Type in your Last Name. |
| Several special characters are allowed, including space, period (.), hyphen (-), apostrophe ('), und                        | une de endur            |
| Password                                                                                                    |                         |
|                                                                                                    |                         |
|                                                                                                    |                         |
| Password strength:                                                                                                    |                         |

| MYLVAD            |                |       |                | F     | Patients and Careg | Lo<br>ivers | gin<br>Med | Register<br>dical Profes | Q<br>sionals | Benglish • • • • • • • • • • • • • • • • • • • |
|-------------------|----------------|-------|----------------|-------|--------------------|-------------|------------|--------------------------|--------------|------------------------------------------------|
| Learn about LVADs | LVAD Lifestyle | Discu | ss & Connect   | Locat | te a Hospital      | Corr        | nmun       | ity Netwo                | rk Map       |                                                |
| Create new accou  | nt             |       |                |       |                    |             |            |                          |              |                                                |
|                   |                | LOGIN | CREATE NEW ACC | OUNT  | RESET YOUR PAS     | SWORD       |            |                          |              |                                                |

| First Name                                                                                                    |                                                                                                |
|----------------------------------------------------------------------------------------------------|------------------------------------------------------------------------------------------------|
|                                                                                                    |                                                                                                |
| Last Name                                                                                                    |                                                                                                |
| User Type                                                                                                    |                                                                                                |
| - Select a value -                                                                                                    | ×                                                                                              |
| Email address                                                                                                    |                                                                                                |
| Youremail@address.com                                                                                                    |                                                                                                |
| A valid email address. All emails from the system will be sent to this address. The email address is not made public notifications by email.                                                                                                    | and will only be used if you wish to receive a new password or wish to receive certain news or |
| Username                                                                                                    |                                                                                                |
| Yourusername                                                                                                    |                                                                                                |
| Several special characters are allowed, including space, period (.), hyphen (-), apostrophe ('), underscore (_), and the several special characters are allowed, including space, period (.), hyphen (-), apostrophe ('), underscore (_), and the several special characters are allowed, including space, period (.), hyphen (-), apostrophe ('), underscore (_), and the several special characters are allowed, including space, period (.), hyphen (-), apostrophe ('), underscore (_), and the several special characters are allowed, including space, period (.), hyphen (-), apostrophe ('), underscore (_), and the several special characters are allowed, including space, period (.), hyphen (-), apostrophe ('), underscore (_), and the several special characters are allowed, including space, period (.), hyphen (-), apostrophe ('), underscore (_), and the several special characters are allowed, including space, period (.), hyphen (-), apostrophe ('), underscore (_), and the several special characters are allowed, including space, period (.), hyphen (-), apostrophe ('), underscore (_), and the several special characters are allowed, including space, period (.), hyphen (-), apostrophe ('), underscore (_), and the several special characters are allowed, including space, period (.), hyphen (-), apostrophe ('), apostrophe ('), apo |                                                                                                |
| Password                                                                                                    | SIEP #5                                                                                        |
|                                                                                                    | "Click" in the hoy and choose a User                                                           |
| Password strength:                                                                                                    |                                                                                                |
|                                                                                                    | Type type option.                                                                              |

| My LVAD           |                |       |                |      | Patients and Careg | Log   | gin I<br>Medic | Register<br>al Profes: | Q<br>sionals | High MyLVAD Foundation |
|-------------------|----------------|-------|----------------|------|--------------------|-------|----------------|------------------------|--------------|------------------------|
| Learn about LVADs | LVAD Lifestyle | Discu | ss & Connect   | Loca | ate a Hospital     | Com   | munity         | / Netwo                | rk Map       |                        |
| Create new accou  | nt             |       |                |      |                    |       |                |                        |              |                        |
|                   |                | LOGIN | CREATE NEW ACC | OUNT | RESET YOUR PAS     | SWORD |                |                        |              |                        |

| First Name                                                                                                    |                                      |
|----------------------------------------------------------------------------------------------------|--------------------------------------|
|                                                                                                    |                                      |
| ✓ - Select a value -                                                                                                    |                                      |
| Caregiver                                                                                                    |                                      |
| Emergency Services Provider                                                                                             |                                      |
| Family Member                                                                                                    |                                      |
| Friend                                                                                                    |                                      |
| Medical Protessional                                                                                                    |                                      |
| Pediatric Calegiver                                                                                                    |                                      |
| Prospective Patient                                                                                                    |                                      |
| Recipient                                                                                                    |                                      |
| VAD Coordinator                                                                                                    |                                      |
| Username                                                                                                    |                                      |
| Yourusername                                                                                                    |                                      |
| Several special characters are allowed, including space, period (.), hyphen (-), apostrophe ('), underscore (_), and th |                                      |
| Descurred                                                                                                    | STED #5                              |
| Password                                                                                                    |                                      |
|                                                                                                    |                                      |
| Password strength:                                                                                                    | "Click" in the box and choose a User |
|                                                                                                    | Thursday and and                     |
|                                                                                                    | Type type option.                    |

| Patients and Caregivers       Medical Professionals       MyLVAD F         Learn about LVADs       LVAD Lifestyle       Discuss & Connect       Locate a Hospital       Community Network Map         Create new account         Log IN       CREATE NEW ACCOUNT       RESET YOUR PASSWORD         First Name |                                                                |                              |              |                               |          |                           | Login            | Register        | Q          | English           |
|----------------------------------------------------------------------------------------------------|----------------------------------------------------------------|------------------------------|--------------|-------------------------------|----------|---------------------------|------------------|-----------------|------------|-------------------|
| Learn about LVADs LVAD Lifestyle Discuss & Connect Locate a Hospital Community Network Map   Create new account   Log IN CREATE NEW ACCOUNT RESET YOUR PASSWORD   First Name   Last Name   User Type   - Select a value-                                                                                      | 0                                                              |                              |              |                               | F        | Patients and Careg        | ivers Me         | edical Profes   | sionals    | MyLVAD F          |
| Create new account   LOG IN CREATE NEW ACCOUNT RESET YOUR PASSWORD   First Name   Last Name   User Type   - Select a value -                                                                                                    | Learn about LVADs                                              | LVAD Lifestyle               | Discu        | uss & Connect                 | Locat    | te a Hospital             | Commu            | nity Netwo      | rk Map     |                   |
| LOG IN     CREATE NEW ACCOUNT     RESET YOUR PASSWORD                                                                                                    | Create new accou                                               | nt                           |              |                               |          |                           |                  |                 |            |                   |
| LOG IN     CREATE NEW ACCOUNT     RESET YOUR PASSWORD                                                                                                    |                                                                |                              |              |                               |          |                           |                  |                 |            |                   |
| First Name Last Name User Type - Select a value -                                                                                                    |                                                                |                              | LOGIN        | CREATE NEW ACCO               | UNT      | RESET YOUR PASS           | WORD             |                 |            |                   |
| First Name  Last Name User Type - Select a value -                                                                                                    |                                                                |                              |              |                               |          |                           |                  |                 |            |                   |
| Last Name User Type - Select a value -                                                                                                    | First Name                                                     |                              |              |                               |          |                           |                  |                 |            |                   |
| Last Name User Type - Select a value -                                                                                                    |                                                                |                              |              |                               |          |                           |                  |                 |            |                   |
| User Type<br>- Select a value -                                                                                                    | Last Name                                                      |                              |              |                               |          |                           |                  |                 |            |                   |
| User Type - Select a value -                                                                                                    |                                                                |                              |              |                               |          |                           |                  |                 |            |                   |
| - Select a value -                                                                                                    | User Type                                                      |                              |              |                               |          |                           |                  |                 |            |                   |
|                                                                                                    | - Select a value -                                             |                              |              |                               |          |                           |                  |                 |            |                   |
|                                                                                                    | Email address                                                  |                              |              |                               |          |                           |                  |                 |            |                   |
| Email address                                                                                                    | Youremail@address.com                                          |                              |              |                               |          |                           |                  |                 |            |                   |
| Email address<br>Youremail@address.com                                                                                                    | A valid email address. All emails from notifications by email. | n the system will be sent to | this address | 3. The email address is not n | nade pub | lic and will only be used | i if you wish to | receive a new p | assword or | wish to receive c |
| Email address Youremail@address.com A valid email address. All emails from the system will be sent to this address. The email address is not made public and will only be used if you wish to receive a new password or wish to receive a notifications by email.                                             | Username                                                       |                              |              |                               |          |                           |                  |                 |            |                   |
| Email address Youremail@address.com A valid email address. All emails from the system will be sent to this address. The email address is not made public and will only be used if you wish to receive a new password or wish to receive control fications by email. Username                                  |                                                                |                              |              |                               |          |                           |                  |                 |            |                   |

cluding space, period (.), hyphen (-), apostrophe ('), underscore (\_), and the @ sign

#### **STEP #6**

Type in a valid email address. (Don't worry! It won't be shared with anyone unless you want it to!)

#### Email address Youremail@address.com A valid email address. All emails from the system will be sent to this address. The email address is not made public and will only be used if you wish to receive a new password or wish to receive certain news or notifications by email. Username Yourusername Several special characters are all cluding space, period (.), hyphen (-), apostrophe ('), underscore (\_), and the @ sign Password Password strength: Confirm password Passwords match: ► VAD Coordinator Settings Subscribe to Emails Subscribe To Monthly Newsletter I would like to receive MyLVAD monthly newsletters **STEP #7** Subscribe To Announcements I would like to receive important announcements from MyLVAD Create a username. To keep it simple you can use your email address!

| Email address<br>Youremail@address.com                                                                                                    | STEP #8            |
|----------------------------------------------------------------------------------------------------|--------------------|
| A valid email address. All emails from the system will be sent to this address. The email address is not made public and will only be used if you wan to receive a new passw<br>notifications by email. | Create a password. |
| Username                                                                                                    |                    |
| Yourusername                                                                                                    |                    |
| Several special characters are allowed, including space-period (.), hyphen (·), apostrophe ('), underscore (_), and the @ sign.                                                                         |                    |
| Password                                                                                                    |                    |
| Password strength:                                                                                                    |                    |
| Confirm password                                                                                                    |                    |
| Passwords match:                                                                                                    |                    |
| VAD Coordinator Settings                                                                                                    |                    |
| Subscribe to Emails                                                                                                    |                    |
| Subscribe To Monthly Newsletter                                                                                                    |                    |
| I would like to receive MyLVAD monthly newsletters                                                                                                    |                    |

#### Subscribe To Announcements

I would like to receive important announcements from MyLVAD

| Email address                                                                                                    |                                               |
|----------------------------------------------------------------------------------------------------|-----------------------------------------------|
| Youremail@address.com                                                                                                    |                                               |
| A valid email address. All emails from the system will be sent to this address. The email address is not made public and will only be used if you wish to receive a net notifications by email. | w password or wish to receive certain news or |
| Username                                                                                                    |                                               |
| Yourusername                                                                                                    |                                               |
| Several special characters are allowed, including space, period (.), hyphen (-), apostrophe ('), underscore (_), and the @ sign.                                                                |                                               |
| Password                                                                                                    |                                               |
|                                                                                                    |                                               |
| Password strength:                                                                                                    |                                               |
| Confirm password                                                                                                    |                                               |
|                                                                                                    |                                               |
| Passwords match:                                                                                                    |                                               |
| ► VAD Coordinator Settings                                                                                                    |                                               |
| Subaariba ta Emaila                                                                                                    |                                               |
| Subscribe to Emails                                                                                                    |                                               |
| Subscribe To Monthly Newsletter                                                                                                    | SIEP #9                                       |
| I would like to receive MyLVAD monthly newsletters                                                                                                    |                                               |
|                                                                                                    | Confirm the password.                         |
| Subscribe To Announcements                                                                                                    |                                               |
|                                                                                                    |                                               |

## Youremail@address.com A valid email address. All emails from the system will be sent to this address. The email address is not made public and will only be used if you wish to receive a new password or wish to receive certain news or notifications by email. Username Yourusername Several special characters are allowed, including space, period (), hyphen (-), apostrophe (-), underscore (\_), and the @ sign. Password Password strength: Confirm password

Passwords match:

Email address

VAL cordinator Settings

Subscribe to Emails

Subscribe To Monthly Newsletter

I would like to receive MyLVAD monthly newsletters

#### Subscribe To Announcements

I would like to receive important announcements from MyLVAD

## **STEP #10**

If you are not a VAD coordinator, you can ignore this section and move on down the page!

#### ► VAD Coordinator Settings

#### Subscribe to Emails

Subscribe To Monthly Newsletter

I would like to receive MyLVAD monthly newsletters

Subscribe To Announcements

I would like to receive important announcements from MyLVAD

#### Email Notifications

Enable Comment Notifications

You will be notified by email when a new comment is posted on a forum post that you've created or commented on.

✓ Enable New Forum Post Notifications

This is a once-weekly email digest showing the latest forums posts.

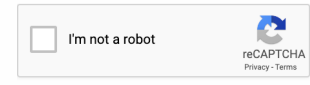

Create new account

#### **STEP #11**

Please subscribe! That is the only way we have of communicating updates to you!

| ► VAD Coordinator Settings                                                                                      |                                    |
|----------------------------------------------------------------------------------------------------|------------------------------------|
| Subscribe to Emails                                                                                             |                                    |
| Subscribe To Monthly Newsletter                                                                                 | We are almost there                |
| I would like to receive MyLVAD monthly newsletters                                                              | we are annost there:               |
| Subscribe To Announcements                                                                                      | Confirm for us that you are human! |
| I would like to receive important announcements from MyLVAD                                                     |                                    |
|                                                                                                    |                                    |
| Email Notifications                                                                                             |                                    |
| Enable Comment Notifications                                                                                    |                                    |
| You will be notified by email when a new comment is posted on a forem post that you've created or commented on. |                                    |
| Enable New Forum Post Notifications                                                                             |                                    |
| This is a once-weekly email digest showing the latest forums posts.                                             |                                    |
| I'm not a robot                                                                                                 |                                    |
| Create new account                                                                                              |                                    |
|                                                                                                    |                                    |
|                                                                                                    |                                    |

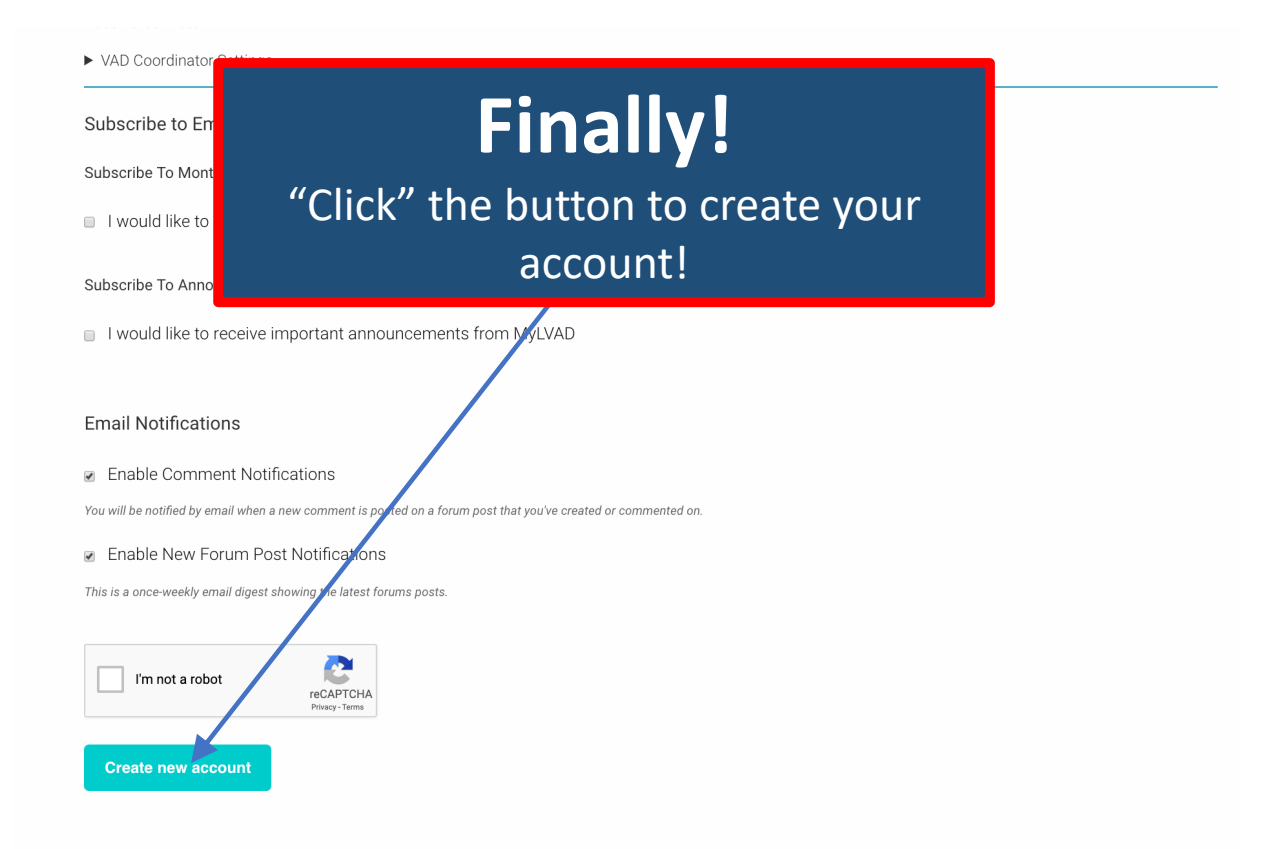

Great Job! Now you need to update your profile to be listed on the Community Network Map!

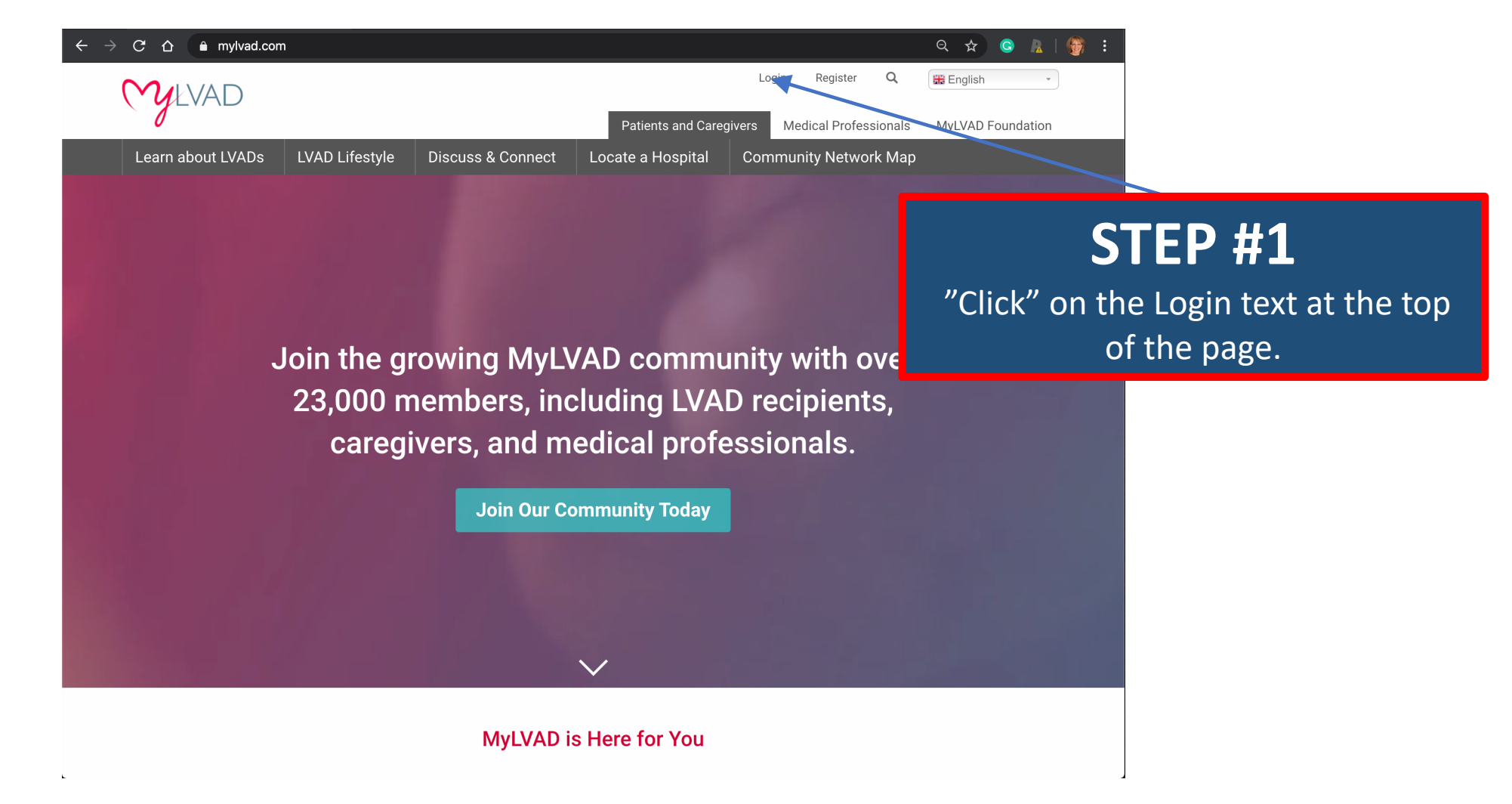

| +                                   | $	au 	o 	extbf{C}$ $	heta$ mylvad.c | om/user/login          |                     |                    |                       | ञ २ 🛠 🤤 👠   🎒 :           |
|-------------------------------------|-------------------------------------|------------------------|---------------------|--------------------|-----------------------|---------------------------|
|                                     | (YLVAD                              |                        |                     |                    | Login Register        | Q #English -              |
|                                     |                                     |                        | Discuss 8 Occurrent | Patients and Careg | givers Medical Profes | sionals MyLVAD Foundation |
|                                     | Learn about LVADs                   | LVAD LITESTYIE         | Discuss & Connect   | Locate a Hospital  | Community Netwo       | гк мар                    |
|                                     | Log in                              |                        |                     |                    |                       |                           |
|                                     |                                     |                        |                     |                    |                       |                           |
|                                     |                                     |                        |                     |                    |                       |                           |
|                                     | Login by username/em                | ail address            |                     |                    |                       |                           |
|                                     | Yourusername                        |                        |                     |                    |                       |                           |
|                                     | You can use your username or e      | nail address to login. |                     |                    |                       |                           |
|                                     | Password                            |                        |                     |                    |                       |                           |
|                                     |                                     |                        |                     |                    |                       |                           |
|                                     | Log in                              |                        |                     |                    |                       |                           |
|                                     |                                     |                        |                     |                    |                       |                           |
| CTED #2                             |                                     |                        |                     |                    |                       |                           |
| SIEF #Z                             |                                     |                        |                     |                    |                       |                           |
| Type in your username. You can also |                                     | Do yo                  | u have the MyLV     | AD Hospital Loo    | cator App?            |                           |
|                                     |                                     |                        | Download on th      |                    |                       |                           |
| use your email add                  | ress.                               |                        | App Store           | Google Play        |                       |                           |

| $\leftarrow \   \rightarrow $ | C ☆ ≜ mylvad.com                   | ′user/login       |                      |                    |                           | ବ୍ୟ ବ୍ୟ Ġ 🛛            | k   💮 🗄 |
|-------------------------------|------------------------------------|-------------------|----------------------|--------------------|---------------------------|------------------------|---------|
|                               | Mylvad                             |                   |                      |                    | Login Register            | Q 👪 English            | •       |
|                               | 0                                  |                   |                      | Patients and Careg | givers Medical Profession | ionals MyLVAD Foundati | on      |
|                               | Learn about LVADs                  | LVAD Lifestyle    | Discuss & Connect    | Locate a Hospital  | Community Network         | кМар                   |         |
|                               | Log in                             |                   |                      |                    |                           |                        |         |
|                               |                                    |                   | LOG IN CREATE NEW AC |                    |                           |                        |         |
|                               | Login by username/email a          | Iddress           |                      |                    |                           |                        |         |
|                               | Yourusername                       |                   |                      |                    |                           |                        |         |
|                               | You can use your username or email | address to login. |                      |                    |                           |                        |         |
|                               | Password                           |                   |                      |                    |                           |                        |         |
|                               |                                    |                   |                      |                    |                           |                        |         |
|                               | Log in                             |                   |                      |                    |                           |                        |         |
|                               |                                    | Do yo             | u have the M         | Туре               | STEP                      | <b>#3</b><br>assword.  |         |

| $\leftarrow \rightarrow$ | C 🏠 🔒 mylvad.com                   | /user/login       |                      |                         |                      | <del>०,</del> ९ क्व    | S R   🚱   |  |
|--------------------------|------------------------------------|-------------------|----------------------|-------------------------|----------------------|------------------------|-----------|--|
|                          | <b>M</b> LVAD                      |                   |                      |                         | Login Register       | Q III English          | Ŧ         |  |
|                          | 0                                  |                   |                      | Patients and Caregi     | ivers Medical Profes | sionals MyLVAD F       | oundation |  |
|                          | Learn about LVADs                  | LVAD Lifestyle    | Discuss & Connect    | Locate a Hospital       | Community Netwo      | rk Map                 |           |  |
|                          | Log in                             |                   |                      |                         |                      |                        |           |  |
|                          |                                    |                   | LOG IN CREATE NEW AG | CCOUNT RESET YOUR PASSV | NORD                 |                        |           |  |
|                          |                                    |                   |                      |                         |                      |                        |           |  |
|                          | Login by username/email a          | address           |                      |                         |                      |                        |           |  |
|                          | Yourusername                       |                   |                      |                         |                      |                        |           |  |
|                          | You can use your username or email | address to login. |                      |                         |                      |                        |           |  |
|                          | Password                           |                   |                      |                         |                      |                        |           |  |
|                          |                                    |                   |                      |                         |                      |                        |           |  |
|                          | Log in                             |                   |                      |                         |                      |                        |           |  |
|                          |                                    | Do you            | u have the M         | "Click'                 | STEP<br>' the butt   | <b>#4</b><br>on to log | g in      |  |

Great Job! Now you need to update your profile to be listed on the Community Network Map!

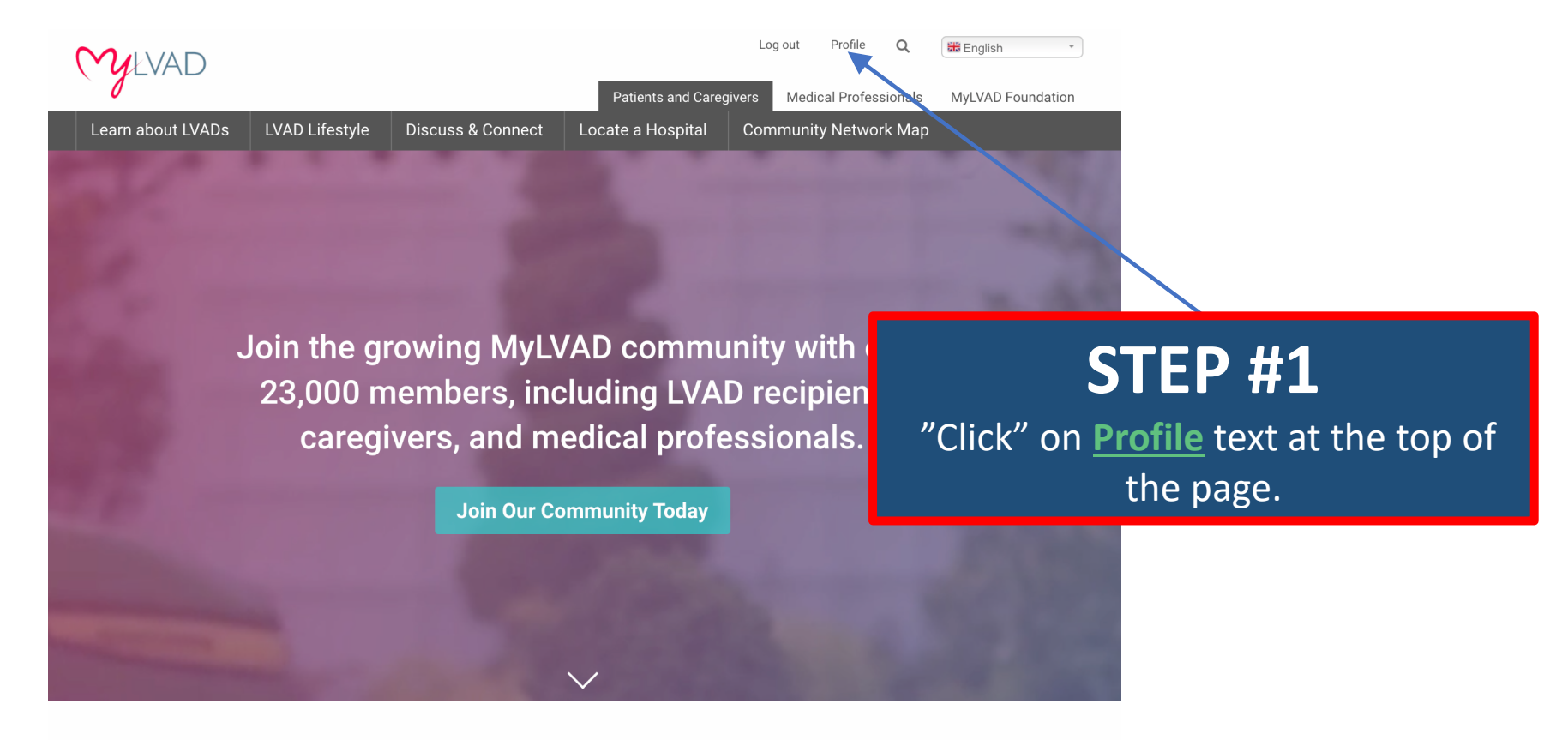

#### MyLVAD is Here for You

At MyLVAD our mission is to help improve the quality of life and outcomes for people living in the LVAD world. We hope to provide information, support, direction, and inspiration for those who live with LVADs.

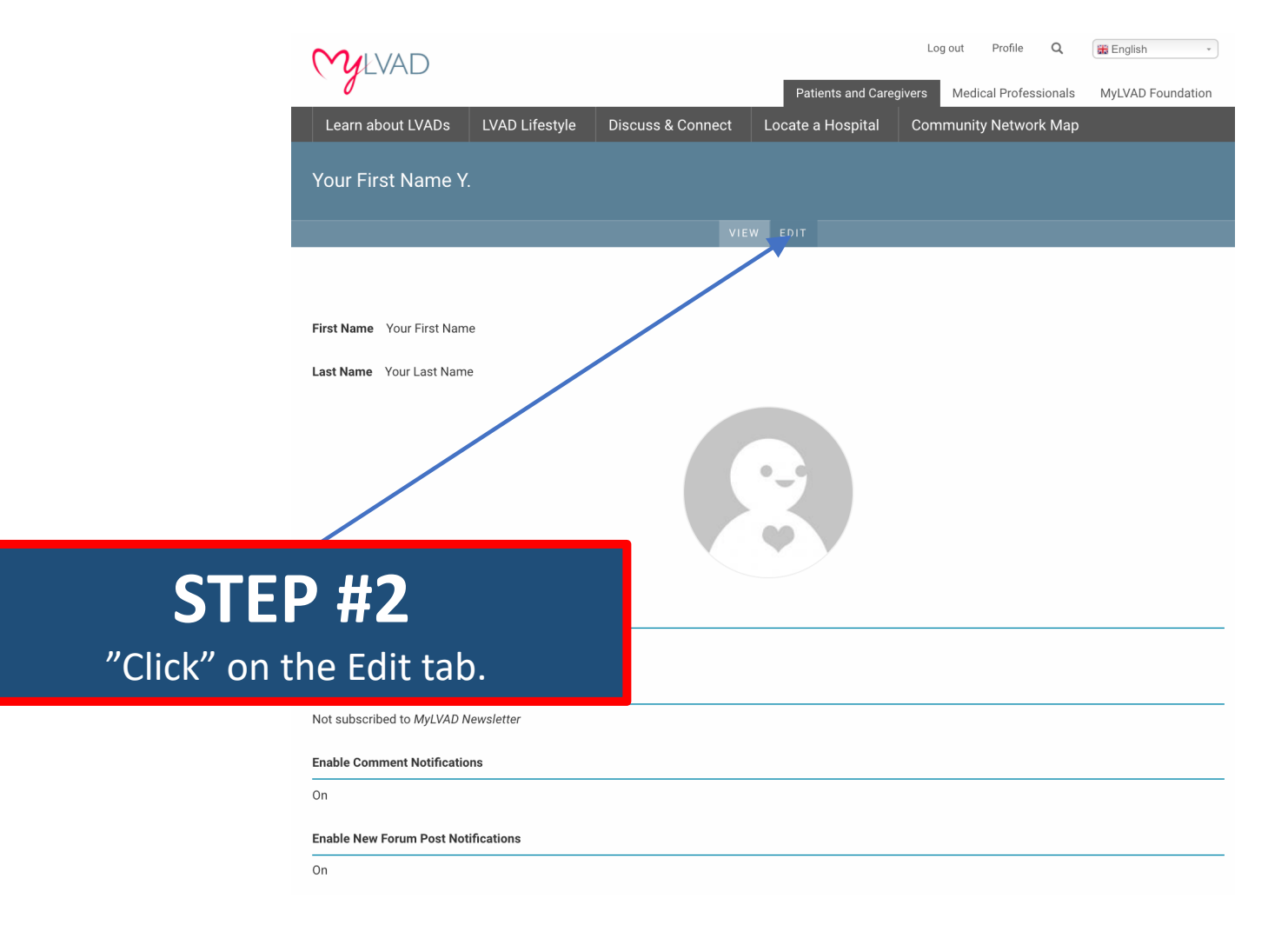

| My LVAD                           |                            |                          |                   | Log    | out    | Profile   | Q       | English -         |
|-----------------------------------|----------------------------|--------------------------|-------------------|--------|--------|-----------|---------|-------------------|
| 0                                 |                            |                          | Patients and Care | givers | Medic  | al Profes | sionals | MyLVAD Foundation |
| Learn about LVADs                 | LVAD Lifestyle             | Discuss & Connect        | Locate a Hospital | Comr   | nunity | v Networ  | k Map   |                   |
| Your First Name Y                 |                            |                          |                   |        |        |           |         |                   |
| YOUR FIRST NAME Y. / YOUR         | FIRST NAME Y.              |                          |                   |        |        |           |         |                   |
|                                   |                            |                          |                   |        |        |           |         |                   |
|                                   |                            |                          |                   |        |        |           |         |                   |
| First Name                        |                            |                          |                   |        |        |           |         |                   |
| Your First Name                   |                            |                          |                   |        |        |           |         |                   |
| Last Name                         |                            |                          |                   |        |        |           |         |                   |
| Your Last Name                    |                            |                          |                   |        |        |           |         |                   |
| Current password                  |                            |                          |                   |        |        |           |         |                   |
| Denvine difference the shares the | For it address of December | d halo an Danata and a d |                   |        |        |           |         |                   |

This is your "official" profile page. It should look familiar. You can get to this to make changes anytime!

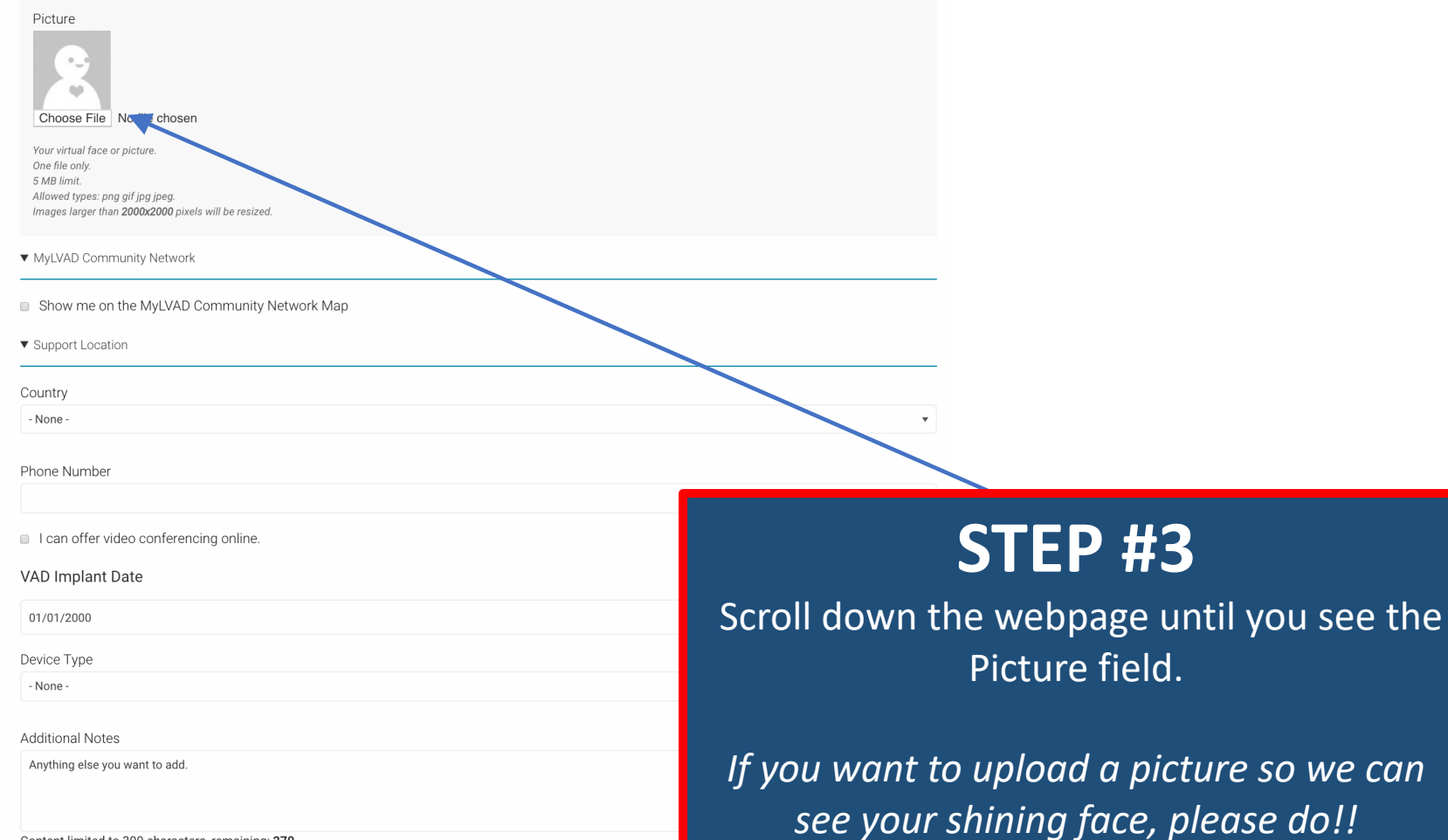

Content limited to 300 characters, remaining: 270

| Picture Profile Picture.jpg (387.82 KB) Remove Vour virtual face or picture.  MyLVAD Community Network |                                                                                                    |
|----------------------------------------------------------------------------------------------------|----------------------------------------------------------------------------------------------------|
| Support Location Country None - Phone Number I can offer video conferencing online.                    | <b>STEP #4</b><br>"Click" the box next to "Show me on the<br>MyLVAD Community Network Map" to<br>place a checkmark. |
| VAD Implant Date                                                                                       |                                                                                                    |
| Device Type<br>- None -                                                                                | T                                                                                                    |
| Additional Notes Anything else you want to add. Content limited to 300 characters, remaining: 270      |                                                                                                    |

| Picture Profile Picture.jpg (387.82 KB) Remove Your virtual face or picture.         |                                                 |
|--------------------------------------------------------------------------------------|-------------------------------------------------|
| ▼ MyLVAD Community Network                                                           |                                                 |
| <ul> <li>Show me on the MyLVAD Community Network Map</li> </ul>                      |                                                 |
| ▼ Support Location                                                                   |                                                 |
| Country                                                                              |                                                 |
| - None -                                                                             | ×                                               |
| Phone Number                                                                         |                                                 |
| <ul> <li>I can offer video conferencing online.</li> <li>VAD Implant Date</li> </ul> |                                                 |
| 01/01/2000                                                                           | © 🗢                                             |
| Device Type                                                                          |                                                 |
| - None -                                                                             | ×                                               |
| Additional Notes                                                                     |                                                 |
| Anything else you want to add.                                                       | STEP #5                                         |
| Content limited to 300 characters, remaining: <b>270</b>                             | "Click" on the dropbox and choose your country. |

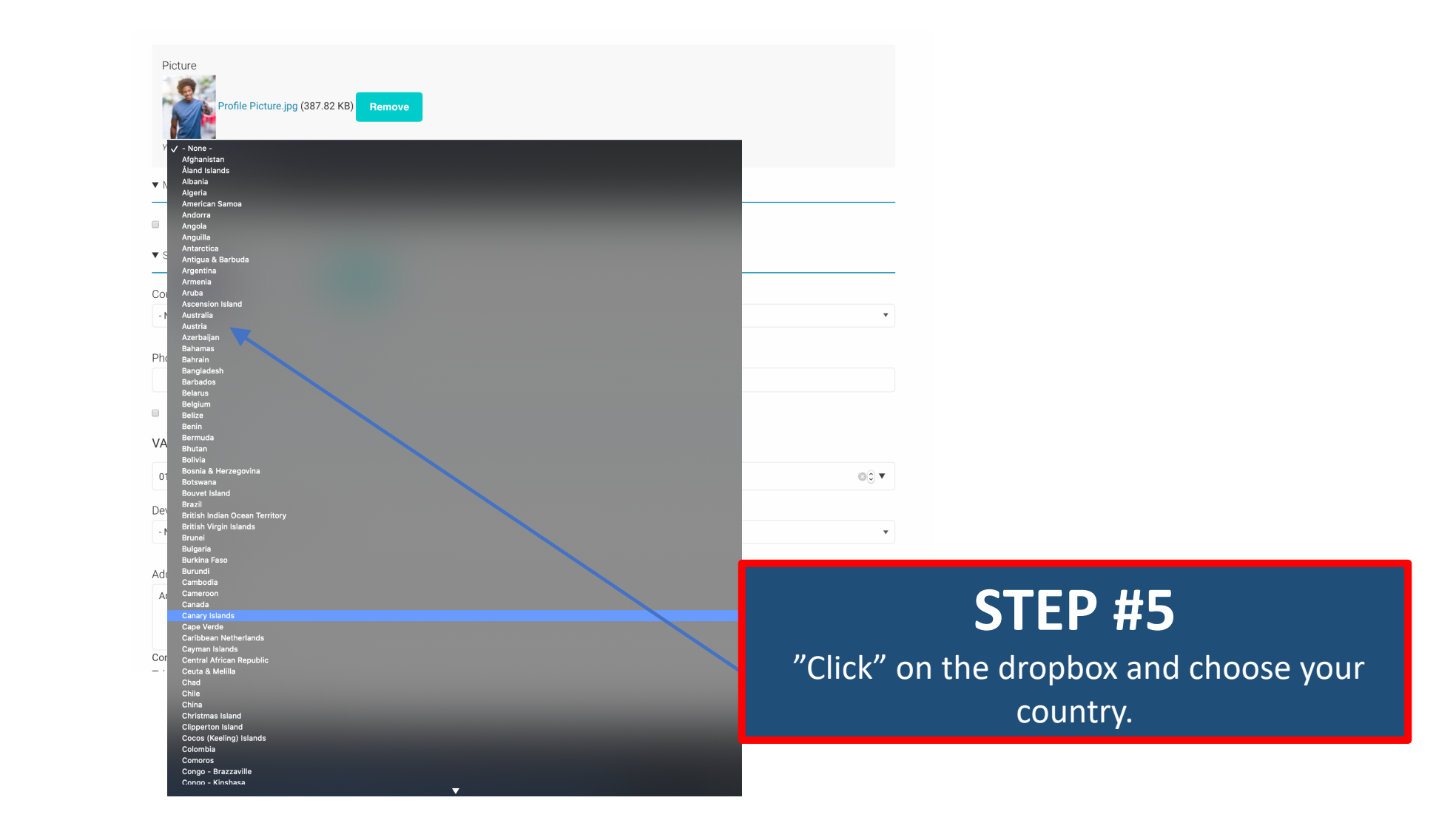

|         | Picture<br>Profile Pi<br>Your virtual face or picture | cture.jpg (387.82 KB) Remove |          |      |
|---------|-------------------------------------------------------|------------------------------|----------|------|
|         | ▼ MyLVAD Community N                                  | Vetwork                      |          |      |
|         | Show me on the M                                      | yLVAD Community Network Map  |          |      |
|         | ▼ Support Location                                    |                              |          | <br> |
|         | Country<br>United States                              |                              |          | •    |
|         | Street address                                        |                              |          |      |
|         | City                                                  | State                        | Zip code |      |
|         | Phone Number                                          |                              |          |      |
| STEP #6 |                                                       | e.<br>                       |          |      |

Type in your Street Address

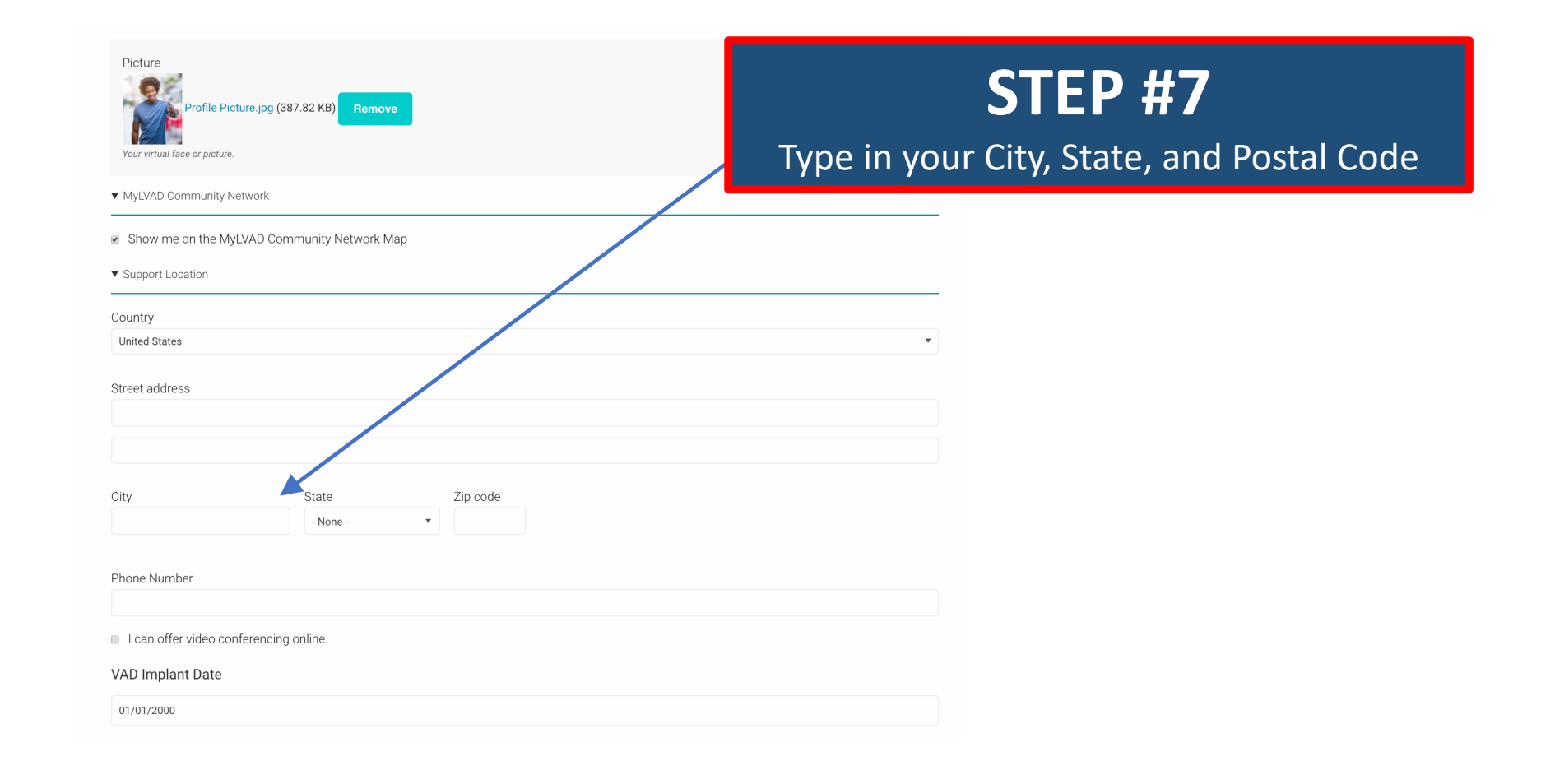

| <b>STEP #8</b><br>Type in your Telephone Numb<br>Don't worry we won't share it with anyon<br>you unless you want us to. | Der<br>one or call<br>vork                                                                               |
|----------------------------------------------------------------------------------------------------|----------------------------------------------------------------------------------------------------|
|                                                                                                    | Street address                                                                                           |
|                                                                                                    | City State Zip code                                                                                      |
|                                                                                                    | <ul> <li>I can offer video conferencing online.</li> <li>VAD Implant Date</li> <li>01/01/2000</li> </ul> |

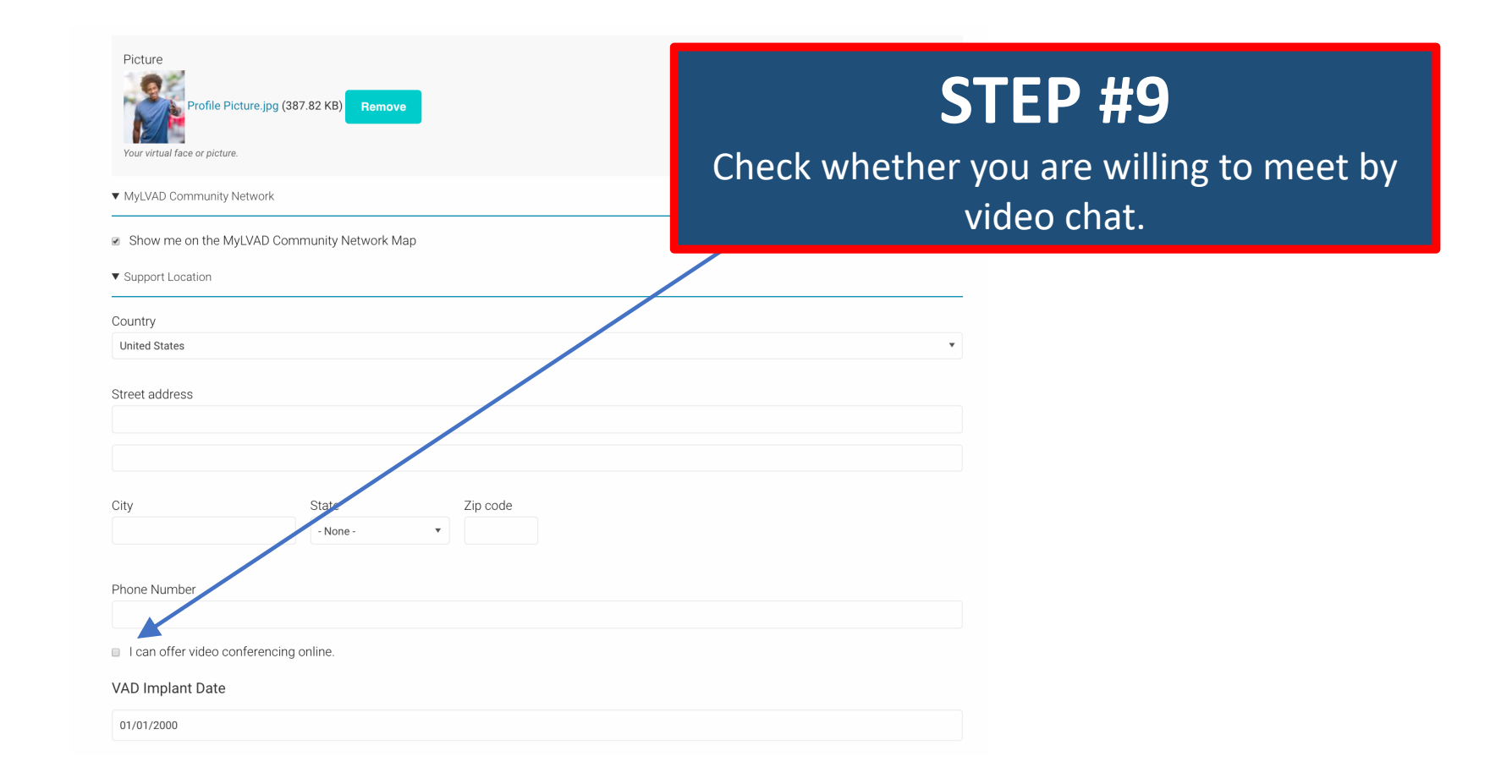

|   | Picture                                                               |
|---|-----------------------------------------------------------------------|
|   | STEP #10                                                              |
| Ţ | ype in your implant date.                                             |
|   | ▼ Support Location                                                    |
|   | Country                                                               |
|   | United States                                                         |
|   | Street address                                                        |
|   | City State Zip code                                                   |
|   | Phone Number  I carl offer video conferencing online. VAL mplant Date |
|   | 01/01/2000                                                            |

| VAD Implant Date                                                                                                    |                                              |
|----------------------------------------------------------------------------------------------------|----------------------------------------------|
| 01/01/2000                                                                                                    |                                              |
| Device Type                                                                                                    |                                              |
| - None -                                                                                                    | <b>*</b>                                     |
| Additional Notes                                                                                                    |                                              |
| Anything else you want to add.                                                                                            |                                              |
| Content limited to 300 characters, remaining: 270                                                                         | h                                            |
| ▼ Locale settings                                                                                                    |                                              |
| Time zone                                                                                                    |                                              |
| New York                                                                                                    | ¥                                            |
| Select the desired local time and time zone. Dates and times throughout this site will be displayed using this time zone. |                                              |
| Subscribe To Announcements                                                                                                |                                              |
| I would like to receive important announcements from MyLVAD                                                               |                                              |
| Subscribe To Monthly Newsletter                                                                                           |                                              |
| I would like to receive MyLVAD monthly newsletters                                                                        |                                              |
| Enable Comment Notifications                                                                                              | <b>STED #11</b>                              |
|                                                                                                    |                                              |
| Enable New Forum Post Notifications                                                                                       | "Click" on the dronbox and choose which      |
| This is a once-weekly email digest showing the latest forums posts.                                                       | chek on the dropbox and choose which         |
| Sere.                                                                                                    | device you have                              |
| Save                                                                                                    |                                              |
|                                                                                                    | (If you don't have a device, leave it blank) |

| VAD Implant Date                                                                                                    |                                              |
|----------------------------------------------------------------------------------------------------|----------------------------------------------|
| 01/01/2000                                                                                                    |                                              |
| Device Type                                                                                                    |                                              |
| ✓ - None -                                                                                                    |                                              |
| Nedtronic HVAD                                                                                                    |                                              |
| Heartinate II® LVAD                                                                                                   |                                              |
| / HeartMat⊾ 3                                                                                                    |                                              |
| Jarvik 2000 F.owmaker®                                                                                                |                                              |
| Syncardia IAH                                                                                                    |                                              |
| ▼ ReliantHeart HeartAssist3®                                                                                          |                                              |
| Evaheart 2 LVAS                                                                                                    |                                              |
| Ti Carmat TAH                                                                                                    |                                              |
| Medtronic MVAD                                                                                                    |                                              |
| Select the desired local time and time zone. Dates and times throughout this struuill be displayed using this time zo | 70                                           |
| Select the desired rotal time and time zone. Dates and times throughout time stream be displayed using time the       | 16.                                          |
| Subscribe To Announcements                                                                                            |                                              |
| I would like to receive important announcements from MyLVAD                                                           |                                              |
|                                                                                                    |                                              |
| Subscribe To Monthly Newsletter                                                                                       |                                              |
| I would like to receive MyLVAD monthly newsletters                                                                    |                                              |
|                                                                                                    |                                              |
| Enable Comment Notifications                                                                                          | SIFD #11                                     |
| You will be notified by email when a new comment is posted on a forum post that you've created or commented           |                                              |
|                                                                                                    |                                              |
| Enable New Forum Post Notifications                                                                                   | "Click" on the dropbox and choose which      |
| This is a once-weekly email digest showing the latest forums posts.                                                   |                                              |
| Com.                                                                                                    | device you have                              |
| Save                                                                                                    |                                              |
|                                                                                                    | (If you don't have a device, leave it blank) |

1

|               | VAD Implant Date                                                                                                    |
|---------------|----------------------------------------------------------------------------------------------------|
|               | 01/01/2000                                                                                                    |
|               | Device Type                                                                                                    |
|               | - None -                                                                                                    |
|               | Additional Notes                                                                                                    |
|               | Anything else you want to add.                                                                                            |
|               |                                                                                                    |
|               | Content limited to 300 characters, remaining: 270<br>▼ Locale settings                                                    |
|               | Time zone                                                                                                    |
|               | New York                                                                                                    |
|               | Select the desired local time and time zone. Dates and times throughout this site will be displayed using this time zone. |
|               | Subscribe To Announcements                                                                                                |
|               | I would like to receive important announcements from MyLVAD                                                               |
|               | Subscribe To Monthly Newsletter                                                                                           |
|               | C. Lucydd illio to seesing Mul VAD esestiblu powelattere                                                                  |
| S             |                                                                                                    |
| Tell us anyth | ning else you think that                                                                                                  |
| we            | should know.                                                                                                    |

| VAD Implant Date                                                                                                |                          |
|----------------------------------------------------------------------------------------------------|--------------------------|
| 01/01/2000                                                                                                    |                          |
| Device Type                                                                                                    |                          |
| - None -                                                                                                    | ×                        |
| Additional Notes                                                                                                |                          |
| Anything else you want to add.                                                                                  |                          |
|                                                                                                    |                          |
| Content limited to 300 characters, remaining: 270<br>▼ Locale settings                                          | <i>h</i>                 |
| Time zone                                                                                                    |                          |
| New York                                                                                                    |                          |
| Select the desired local time and time zone. Dates and times throughout this site will be di                    | <b>STED #12</b>          |
| Subscribe To Announcements                                                                                      |                          |
| I would like to receive important announcements from MyLVAD                                                     | "Click" the save button. |
| Subscribe To Monthly Newsletter                                                                                 |                          |
| I would like to receive MyLVAD monthly newslatters                                                              |                          |
| Enable Comment Notifications                                                                                    |                          |
| You will be notified by email when a new perment is posted on a forum post that you've created or commented on. |                          |
| Enable New Forum Post Notifications                                                                             |                          |
| This is a once-weekly equal digest showing the latest forums posts.                                             |                          |
| Save                                                                                                    |                          |

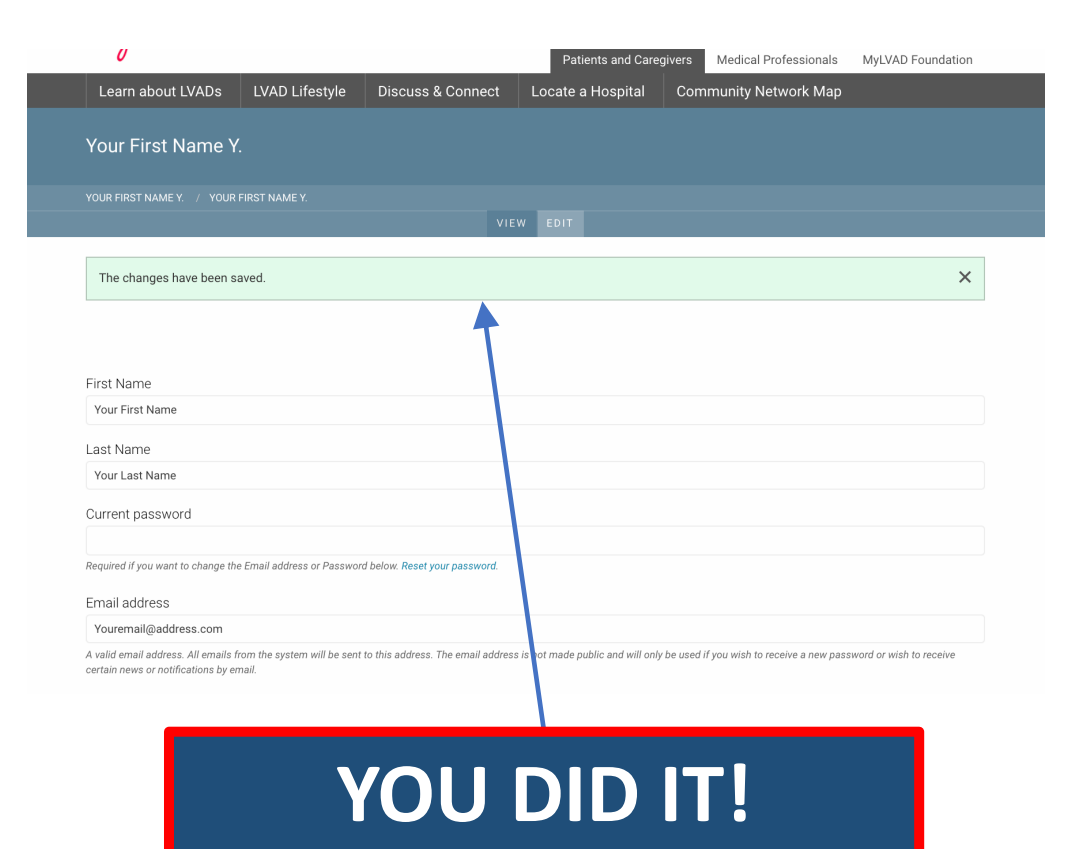

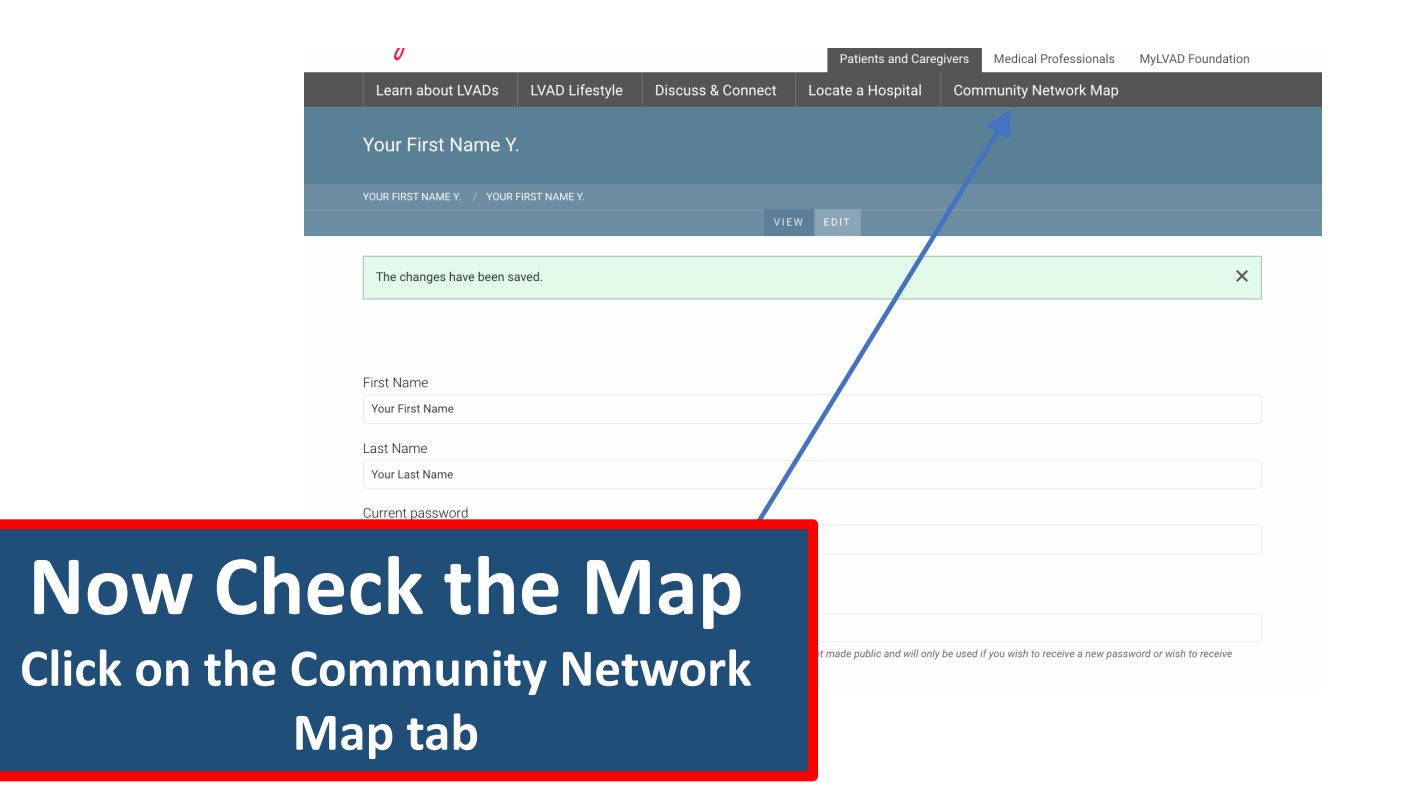

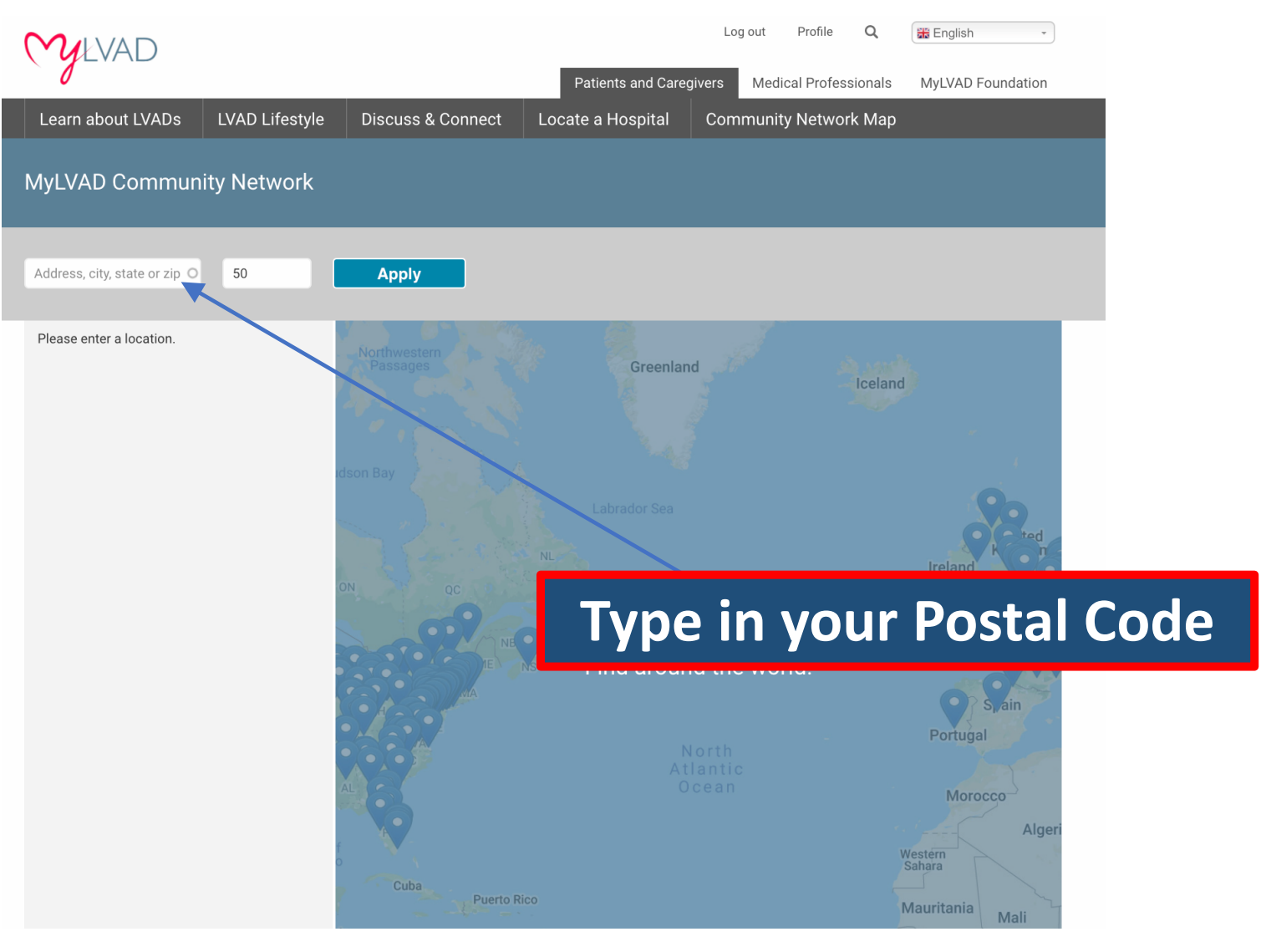

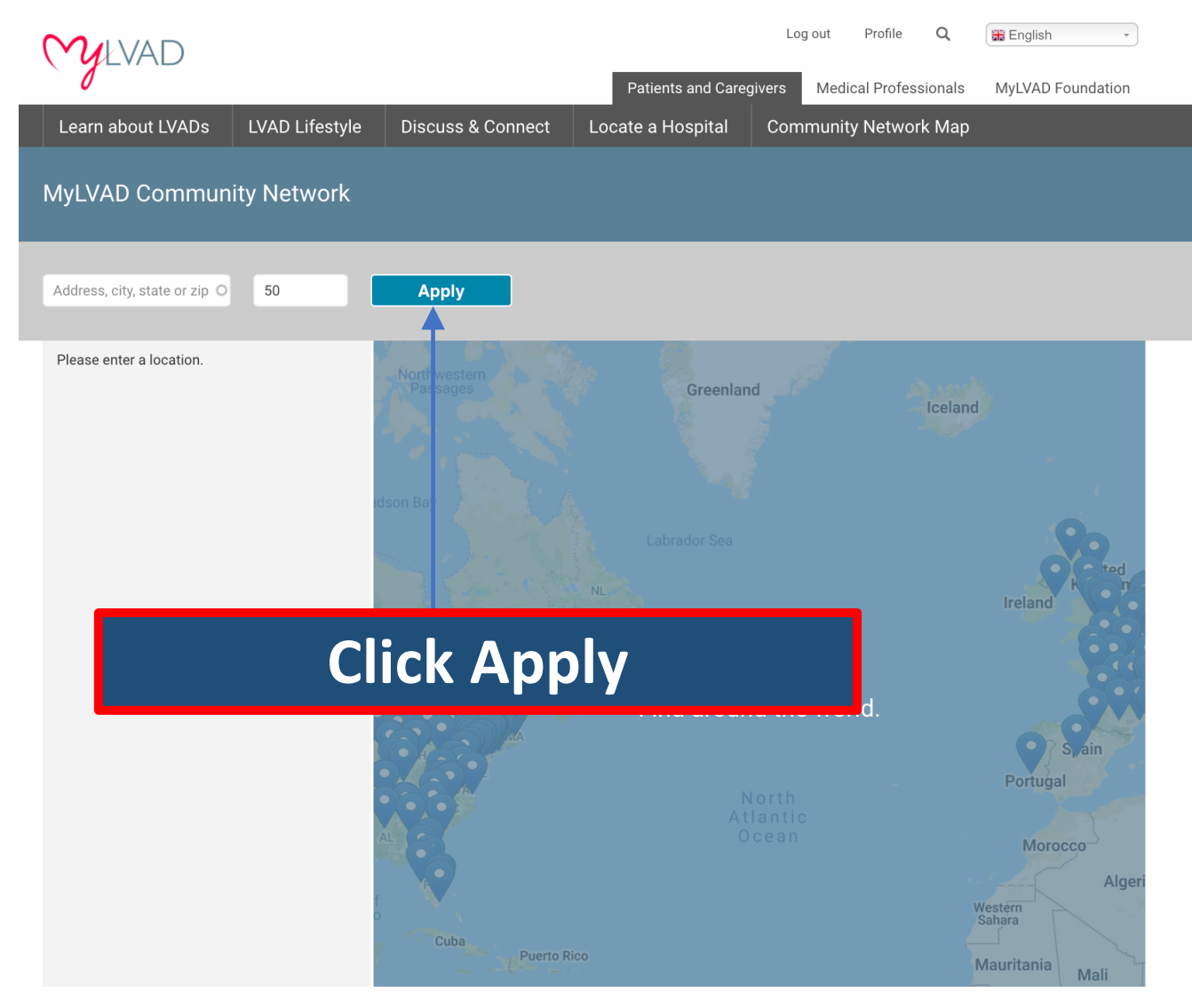

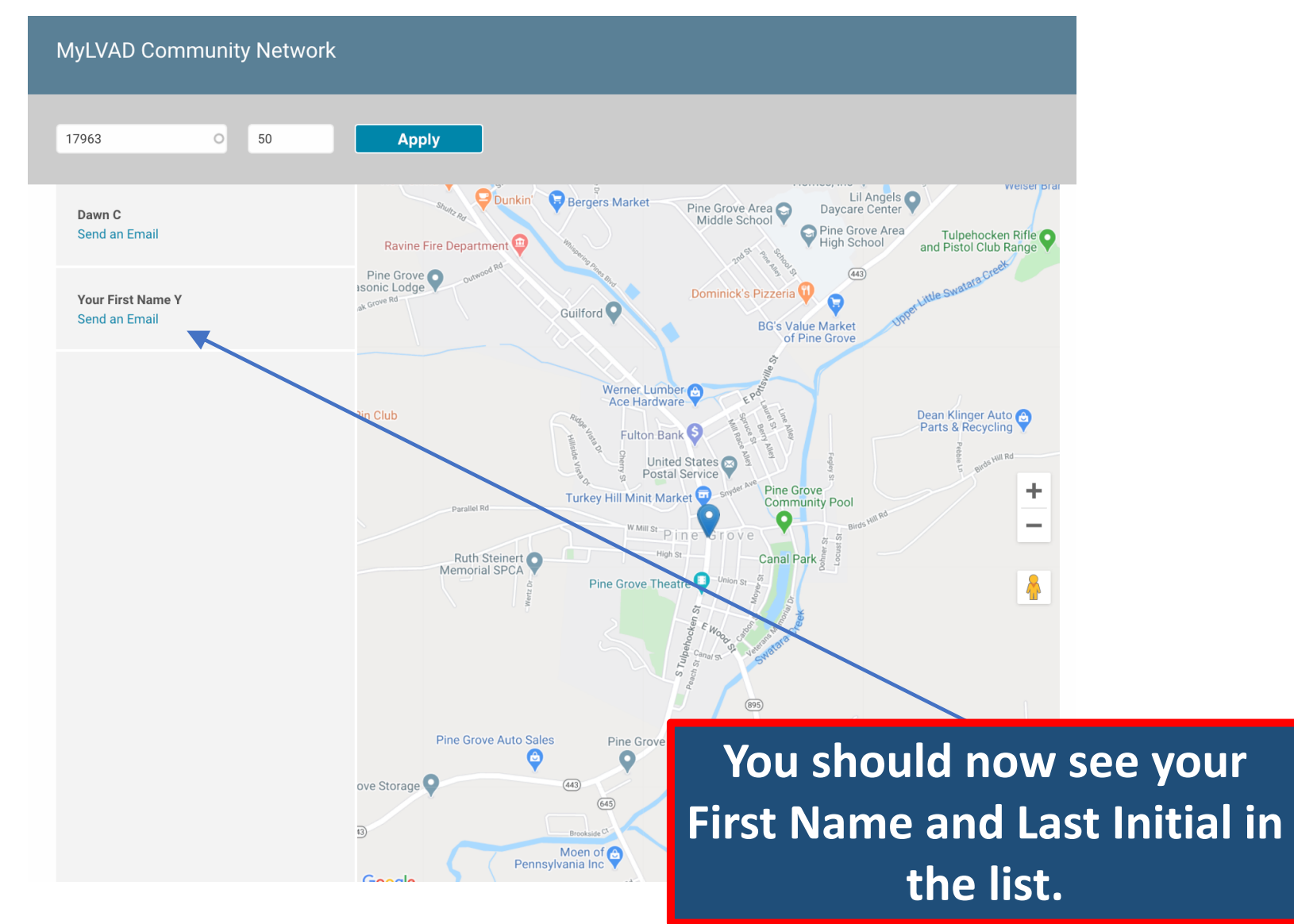

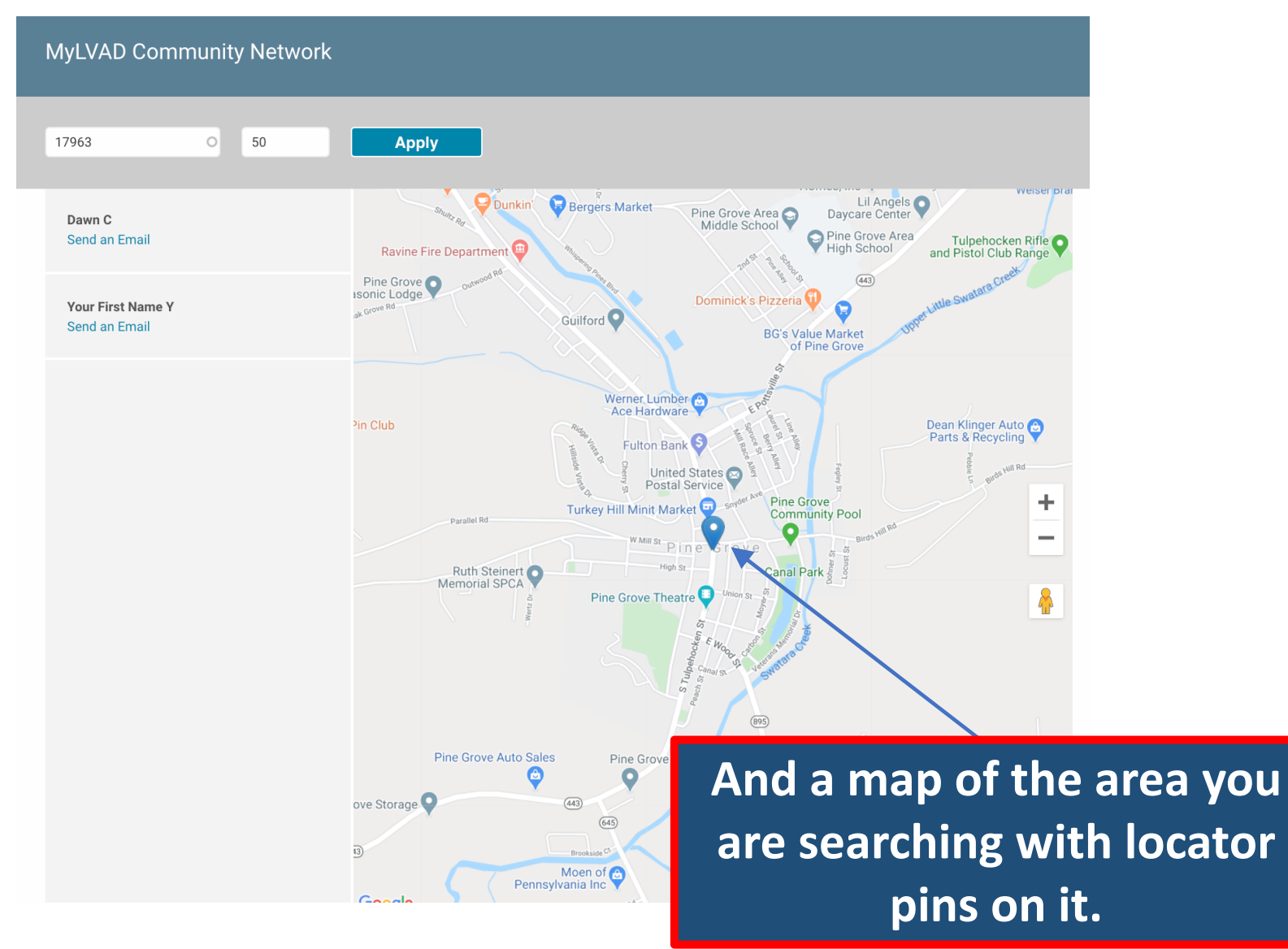

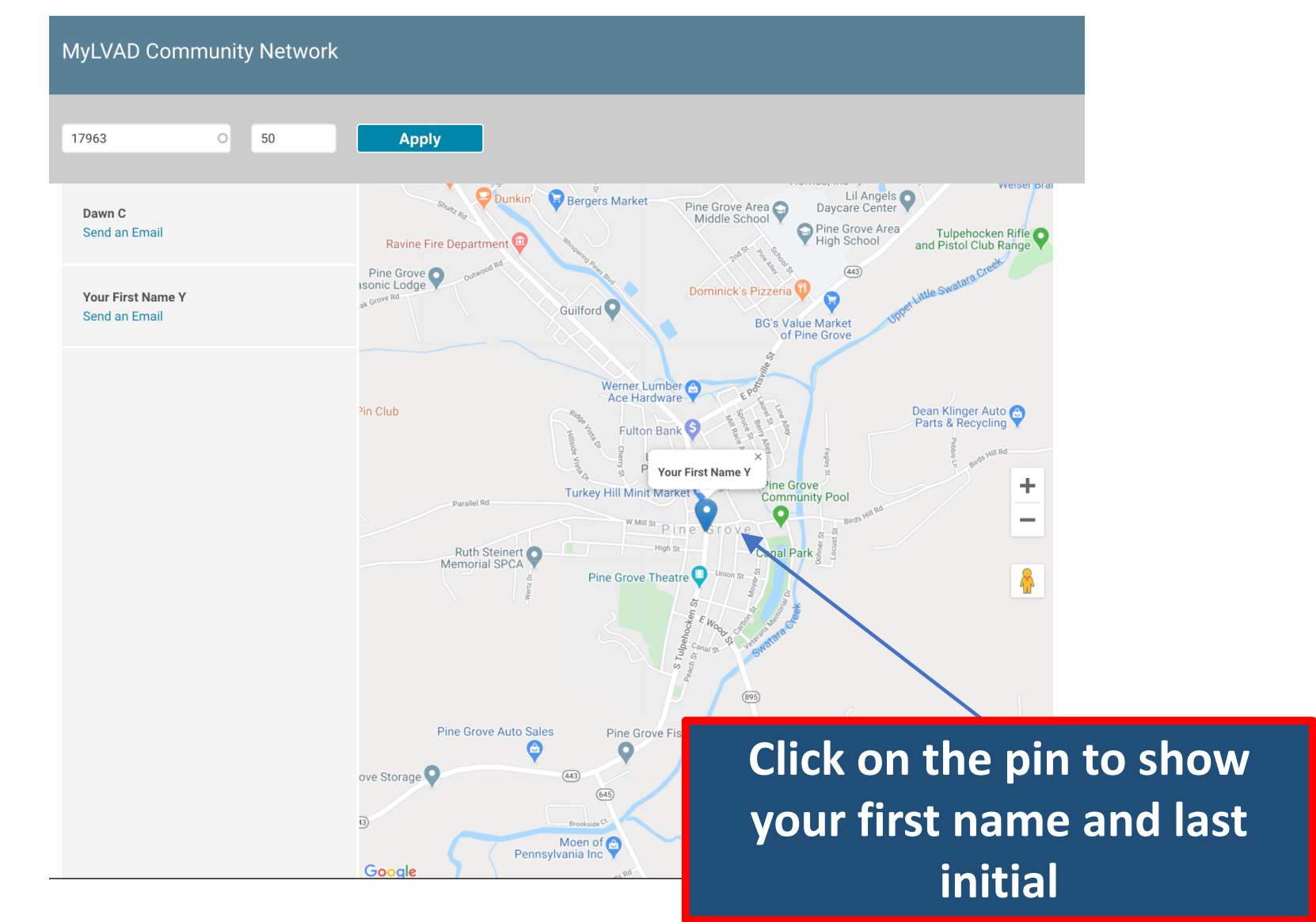

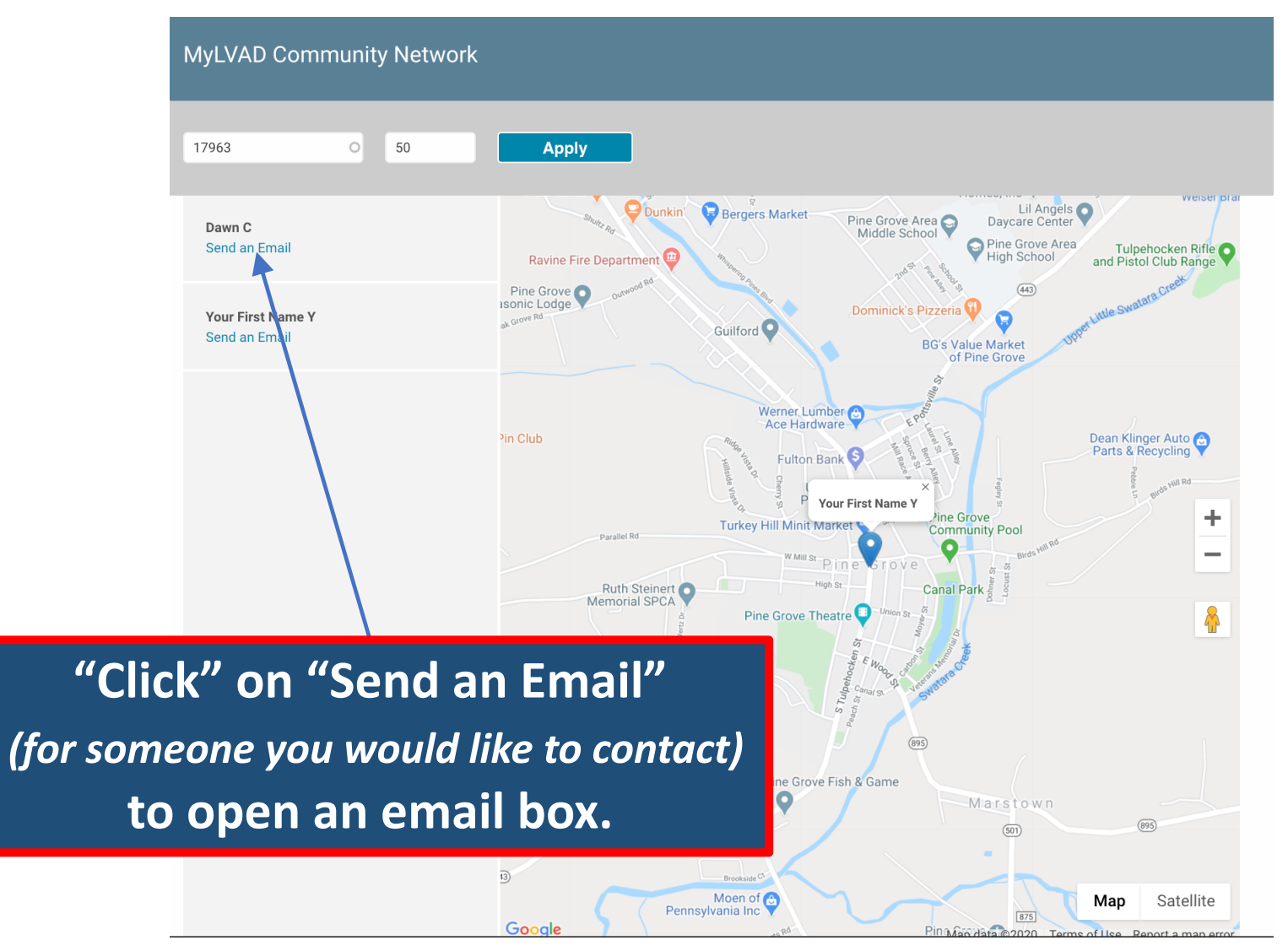

| MyLVAD Communit                    | y Network                                                                                                    |
|------------------------------------|----------------------------------------------------------------------------------------------------|
| 17963 O                            | 50 Apply                                                                                                    |
| Dawn C<br>Send an Email            | Send an Email                                                                                                  |
| Your First Name Y<br>Send an Email | Your Name                                                                                                    |
|                                    | Your Email Address                                                                                             |
|                                    | Your Message<br>Add your information and a<br>message and we will send the                                     |
|                                    | email for you.                                                                                                 |
|                                    | (We do not provide any contact information to other<br>users.Emails are sent from the MyLVAD mail<br>service.) |
|                                    | Pine Grove Auto Sales The only information the other user gets                                                 |
|                                    | is what you give to them here.                                                                                 |
|                                    | Moen of Pennsylvania Inc                                                                                       |

| MyLVAD Community Network           |                                                                                                    |  |
|------------------------------------|----------------------------------------------------------------------------------------------------|--|
| 17963 O                            | 50 Apply                                                                                                    |  |
| Dawn C<br>Send an Email            | Send an Email                                                                                                    |  |
| Your First Name Y<br>Send an Email | Your Name                                                                                                    |  |
|                                    | Your Email Address<br>youremail@address.com                                                                           |  |
|                                    | Your Message<br>Please contact me at the above email. I would like to connect through the MyLVAD<br>Community Network |  |
|                                    | Send                                                                                                    |  |
|                                    | 69 S                                                                                                    |  |
|                                    | Press Send                                                                                                    |  |
|                                    | B Map Satellite                                                                                                    |  |

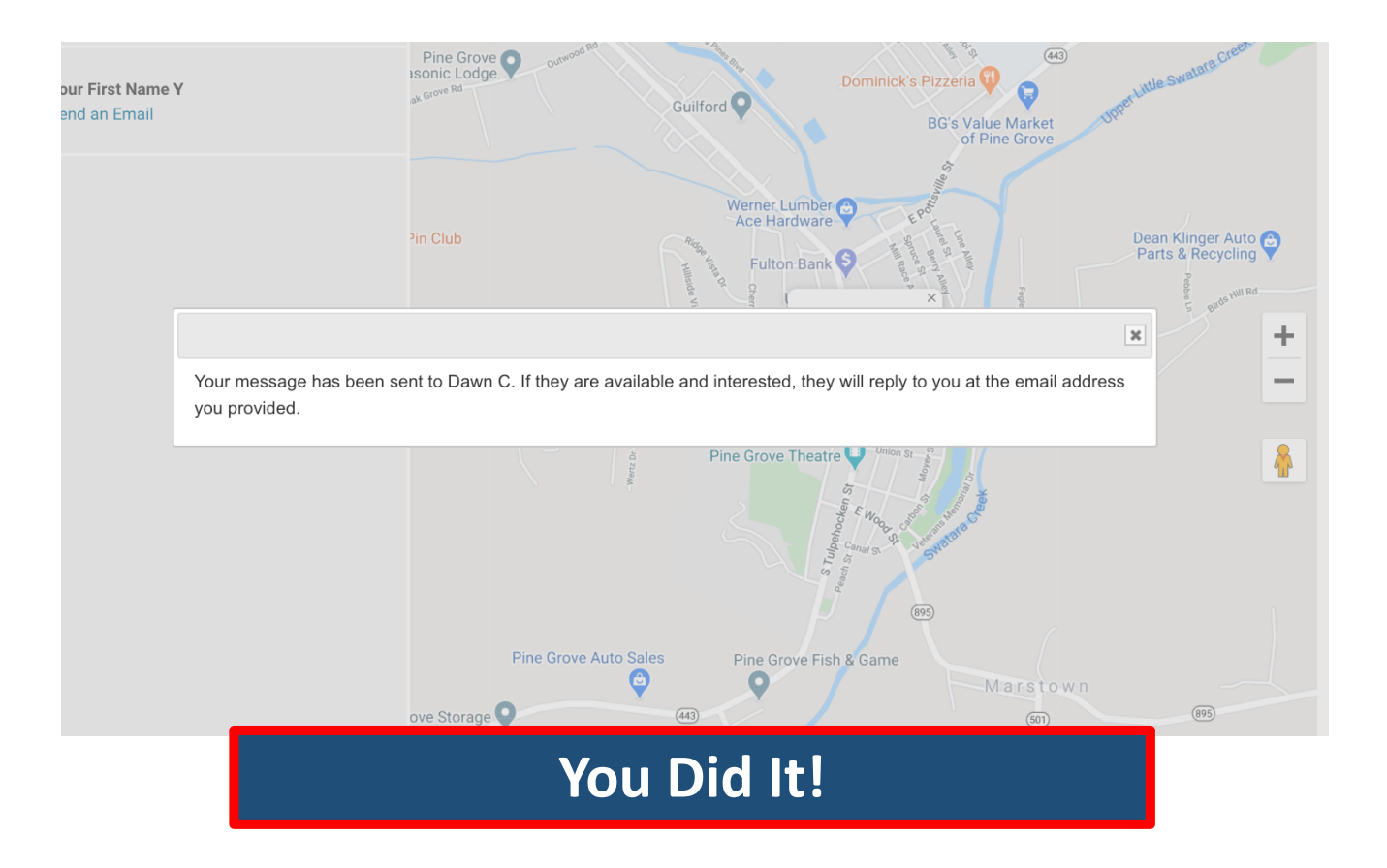

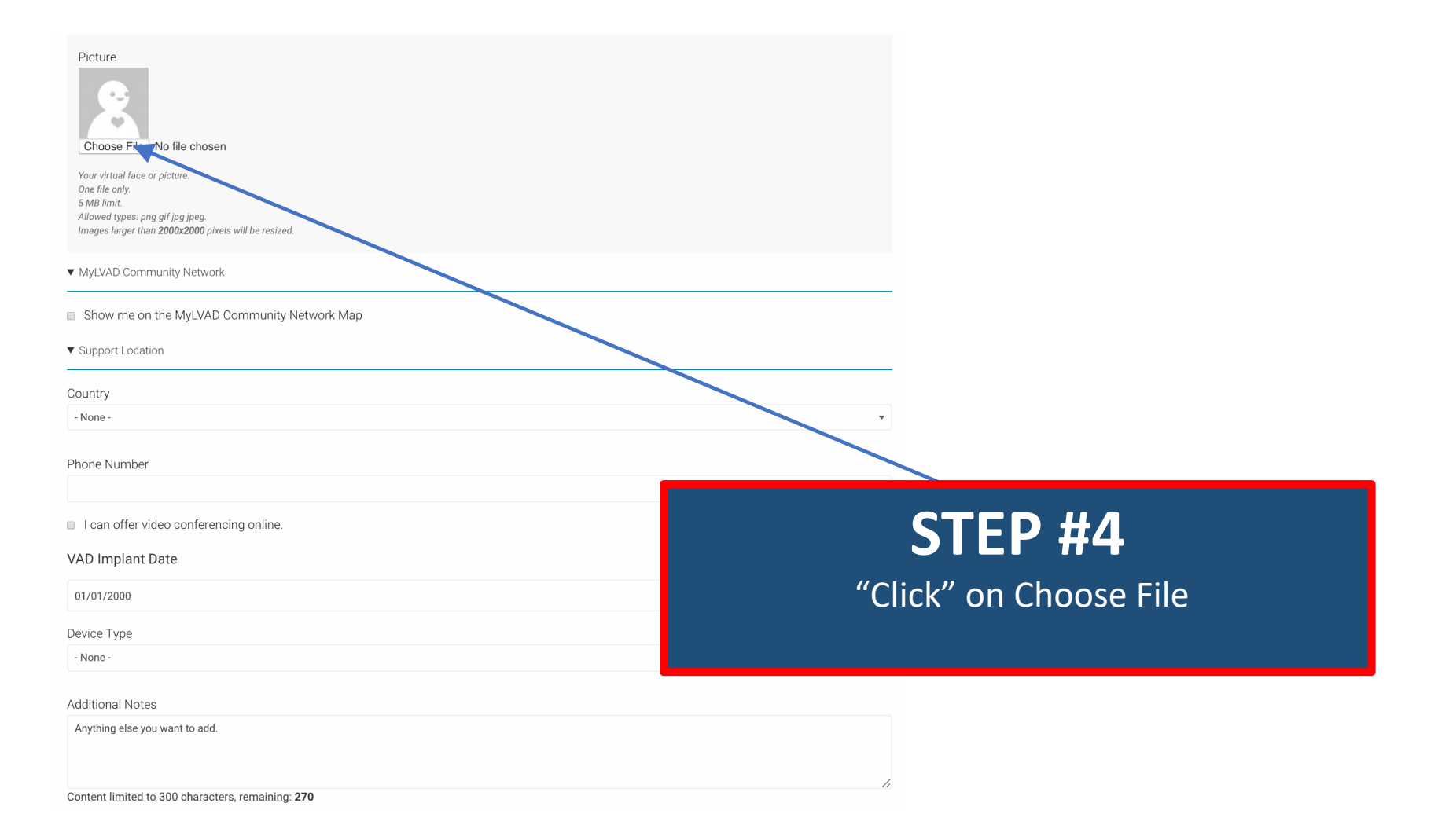

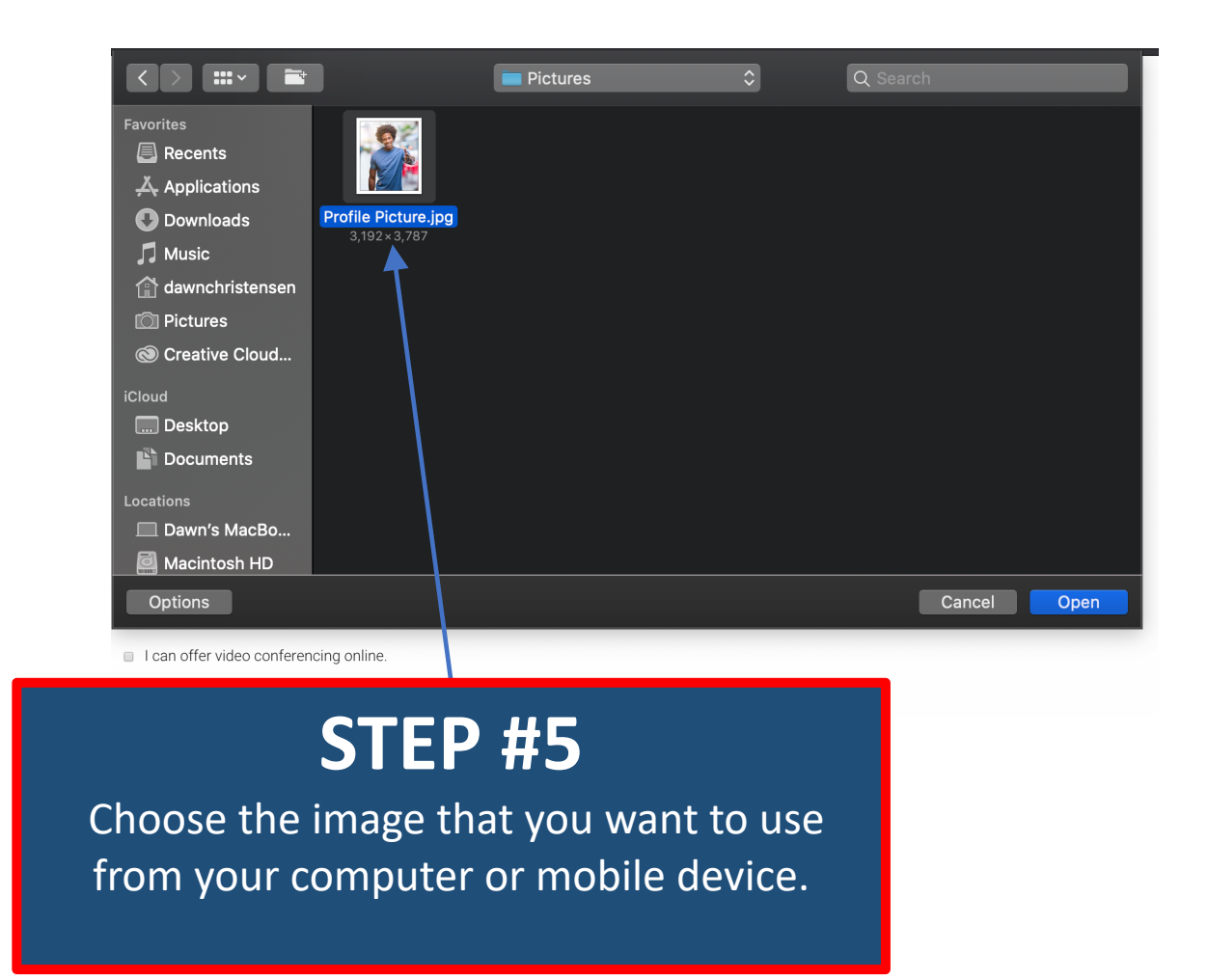

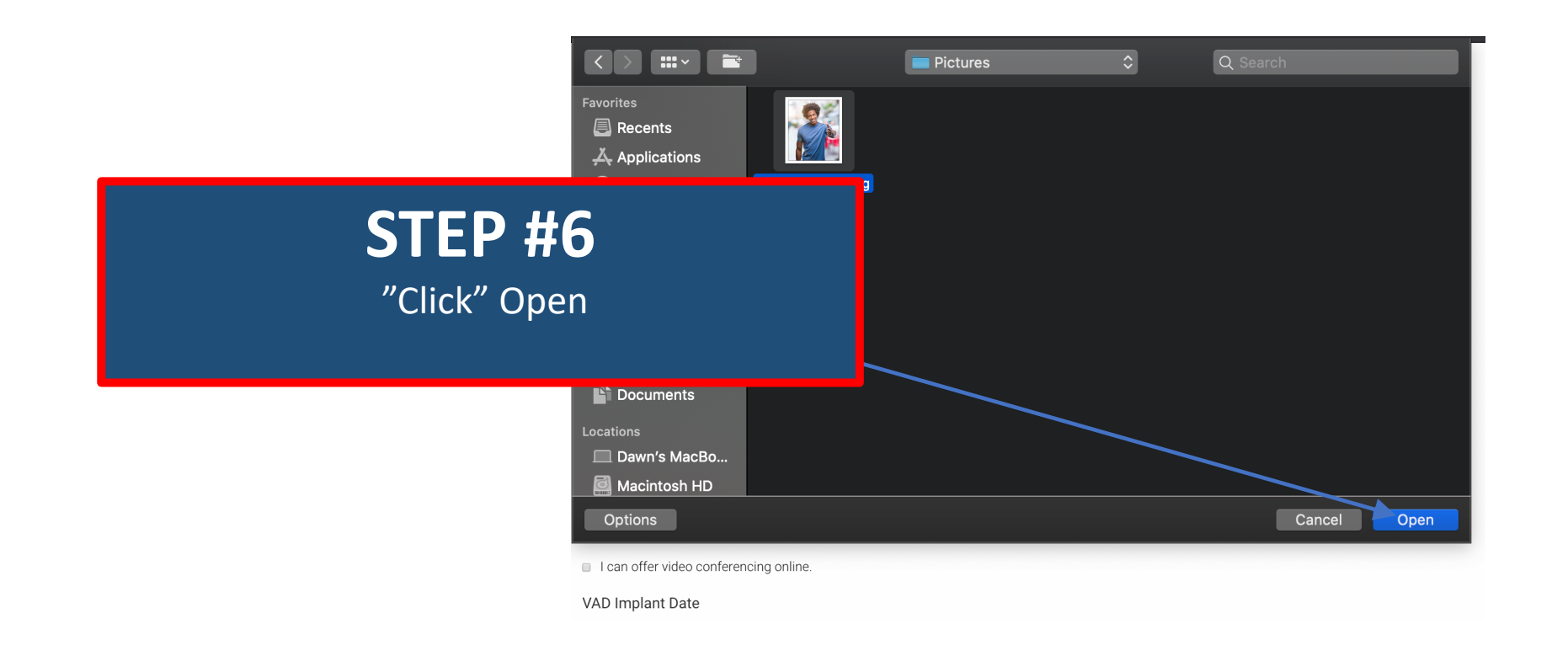

| Picture Profile Picture.jpg (387.82 KB) Your virtual face or picture.                | Remove                                |
|--------------------------------------------------------------------------------------|---------------------------------------|
| ▼ MyLVAD Community Network                                                           |                                       |
| Show me on the MyLVAD Community Netw                                                 | vork Map                              |
| ▼ Support Location                                                                   |                                       |
| Country                                                                              |                                       |
| - None -                                                                             | · · · · · · · · · · · · · · · · · · · |
| Phone Number                                                                         | You Did IT!                           |
| <ul> <li>I can offer video conferencing online.</li> <li>VAD Implant Date</li> </ul> | Your Picture should be here!          |
| 01/01/2000                                                                           |                                       |
| Device Type                                                                          |                                       |
| - None -                                                                             | ▼                                     |
|                                                                                      |                                       |
| Additional Notes                                                                     |                                       |
| Anything else you want to add.                                                       |                                       |
| Content limited to 300 characters, remaining: 270                                    |                                       |